## 取引履歴照会

#### \*概要

- ・過去の取引を照会することができます。
- ・当日を含めた過去92日間の範囲で照会が可能です。
- ・一覧で照会できる件数の上限は2000件です。
- ・取引履歴照会を行うには、取引履歴照会権限と権限のある口座の範囲内で照会可能です。
- ・指定した検索条件により、対象となる取引を共通フォーマット・配信1形式ファイルにて作成し、 そのファイルをダウンロードすることが可能です。

### 取引履歴照会の手順

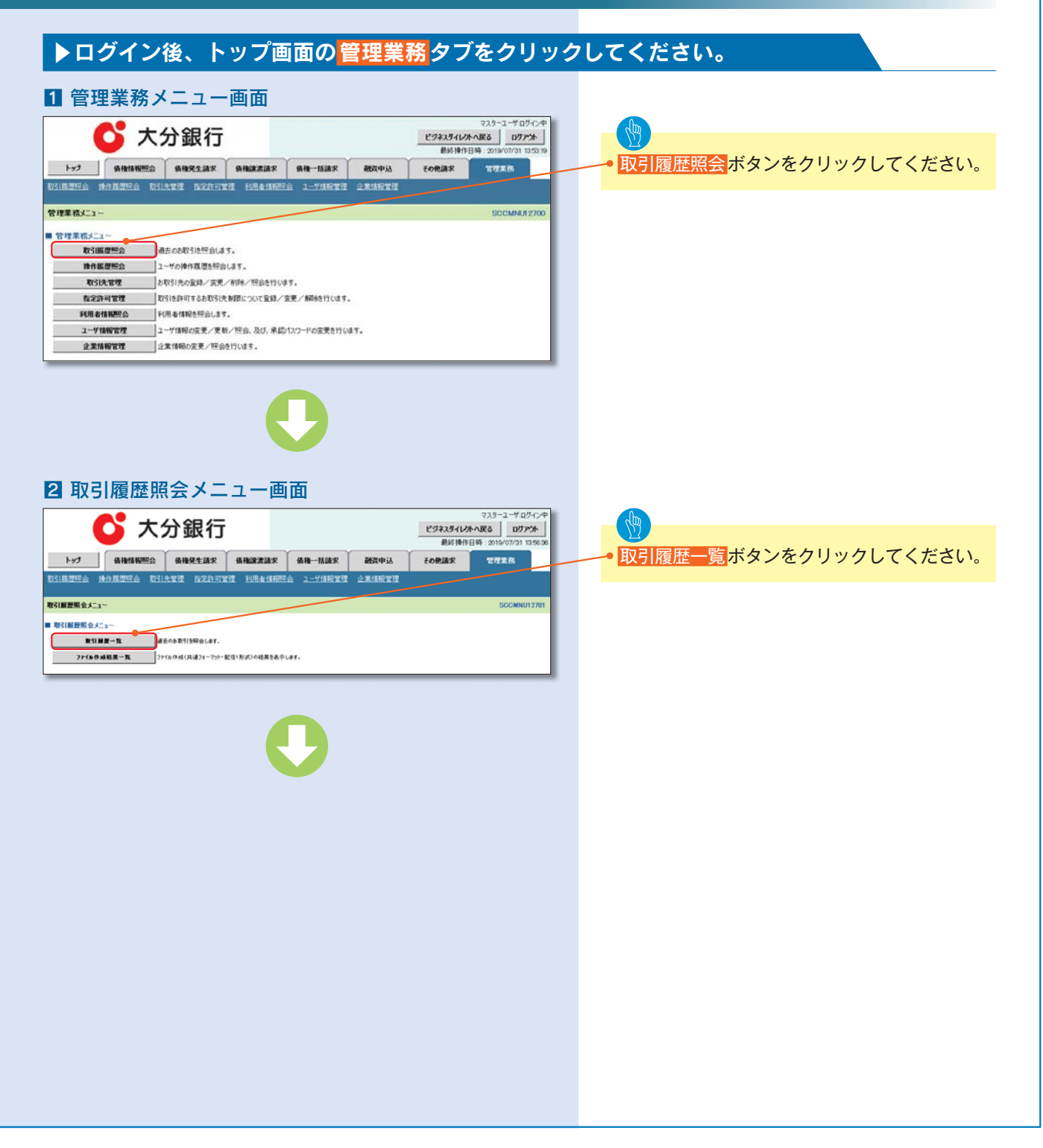

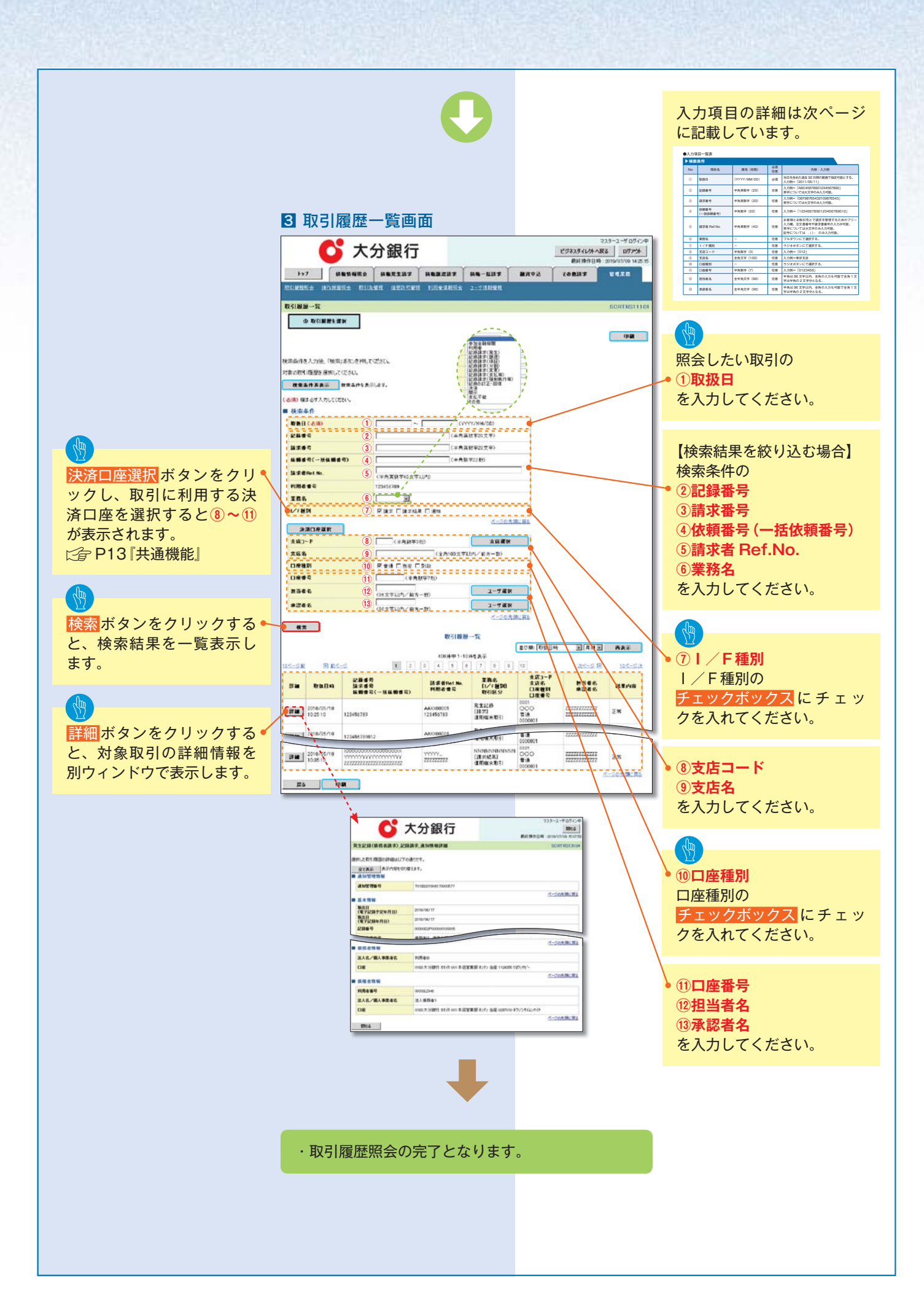

| ●入力項目一覧表 |                  |              |          |                                                                                              |
|----------|------------------|--------------|----------|----------------------------------------------------------------------------------------------|
| ▶検索      | 条件               |              |          |                                                                                              |
| No       | 項目名              | 属性(桁数)       | 必須<br>任意 | 内容・入力例                                                                                       |
| 1        | 処理方式区分           | _            | 必須       | ラジオボタンにて選択する。                                                                                |
| 2        | 文字コード            | -            | 任意       | ラジオボタンにて選択する                                                                                 |
| 3        | 出力対象の通知          | -            | 任意       | ラジオボタンにて選択する                                                                                 |
| 4        | 取消/不成立の通知        | -            | 任意       | ラジオボタンにて選択する                                                                                 |
| 5        | 抽出範囲             | -            | 任意       | ラジオボタンにて選択する                                                                                 |
| 6        | 取扱曰              | (YYYY/MM/DD) | 任意       | 「抽出範囲」に「前回出力以降の通知を出力」を選択<br>した場合のみ、任意となる。<br>当日を含めた過去 92 日間の範囲で指定可能とする。<br>入力例=「2011/05/11」  |
| 0        | 記録番号             | 半角英数字(20)    | 任意       | 入力例=「ABC45678901234567890」<br>英字については大文字のみ入力可能。                                              |
| 8        | 請求番号             | 半角英数字(20)    | 任意       | 入力例=「DEF98765432109876543」<br>英字については大文字のみ入力可能。                                              |
| 9        | 依頼番号<br>(一括依頼番号) | 半角数字(22)     | 任意       | 入力例=「1234567890123456789012」                                                                 |
| 10       | 請求者 Ref.No.      | 半角英数字(40)    | 任意       | お客様とお取引先とで請求を管理するためのフリー<br>入力欄。注文書番号や請求書番号の入力が可能。<br>英字については大文字のみ入力可能。<br>記号については.()-のみ入力可能。 |
| 11       | 業務名              | -            | 任意       | プルダウンにて選択する。                                                                                 |
| (12)     | I / F種別          | -            | 任意       | ラジオボタンにて選択する。                                                                                |
| (13)     | 支店コード            | 半角数字(3)      | 任意       | 入力例=「012」                                                                                    |
| 14)      | 支店名              | 全角文字(15)     | 任意       | 入力例=東京支店                                                                                     |
| (15)     | 口座種別             | -            | 任意       | ラジオボタンにて選択する。                                                                                |
| (16)     | 口座番号             | 半角数字(7)      | 任意       | 入力例=「0123456」                                                                                |
| 17       | 担当者名             | 全半角文字(96)    | 任意       | 半角は 96 文字以内、全角の入力も可能で全角 1 文<br>字は半角の 2 文字分となる。                                               |
| (18)     | 承認者名             | 全半角文字(96)    | 任意       | 半角は 96 文字以内、全角の入力も可能で全角 1 文<br>字は半角の 2 文字分となる。                                               |

## 操作履歴照会

#### \*概要

- ・過去の操作履歴を照会することができます。
- ・当日を含めた過去92日間の範囲で照会が可能です。
- ・一覧で照会できる件数の上限は2000件です。
- ・操作履歴をファイル(CSV形式)でダウンロードすることができます。
- ・操作履歴照会権限を持つユーザは、全ユーザの操作履歴を照会することができます。
- ・操作履歴照会権限を持たないユーザは、自分自身の操作履歴のみ照会できます。

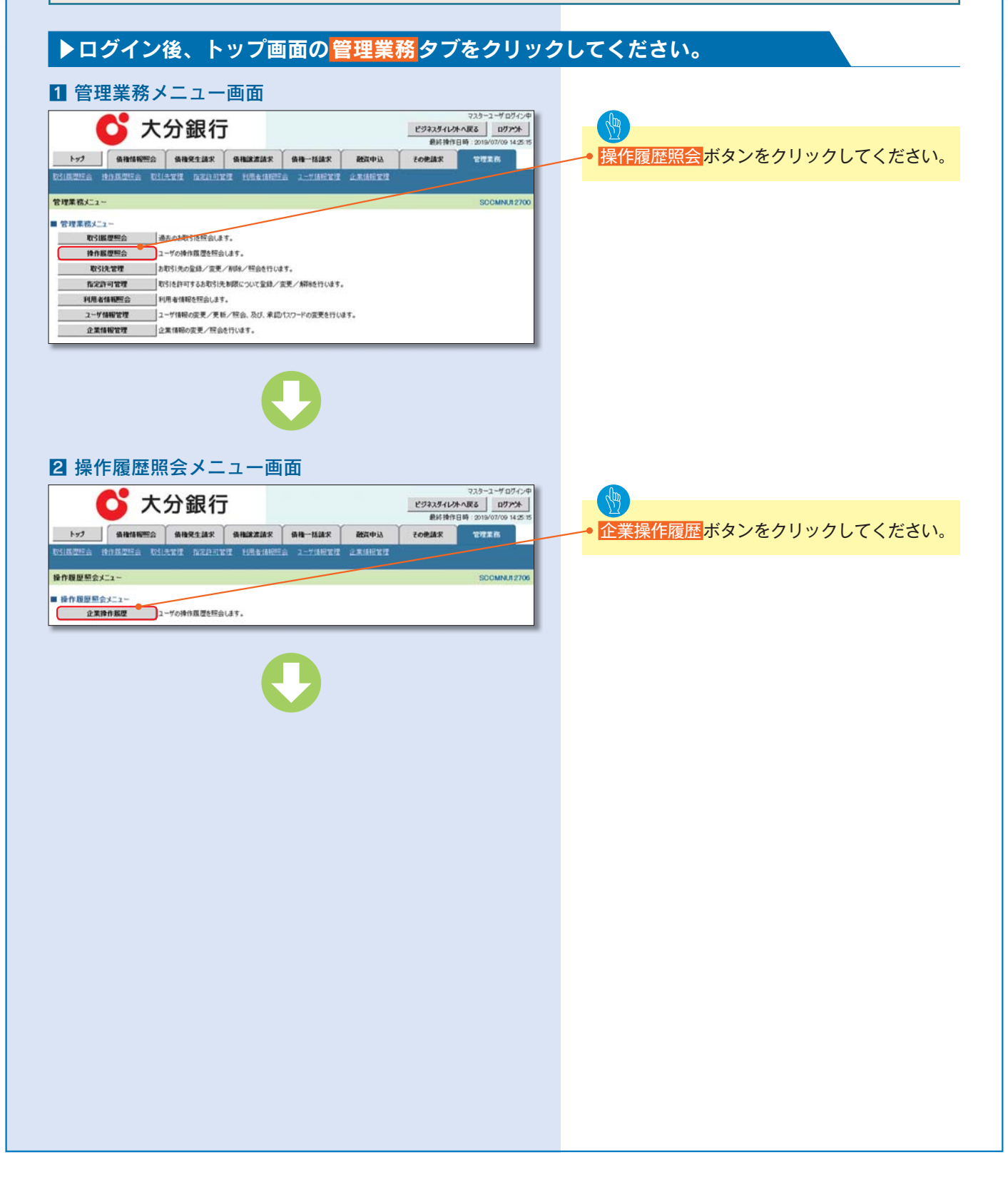

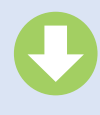

#### 3 企業操作履歴照会画面

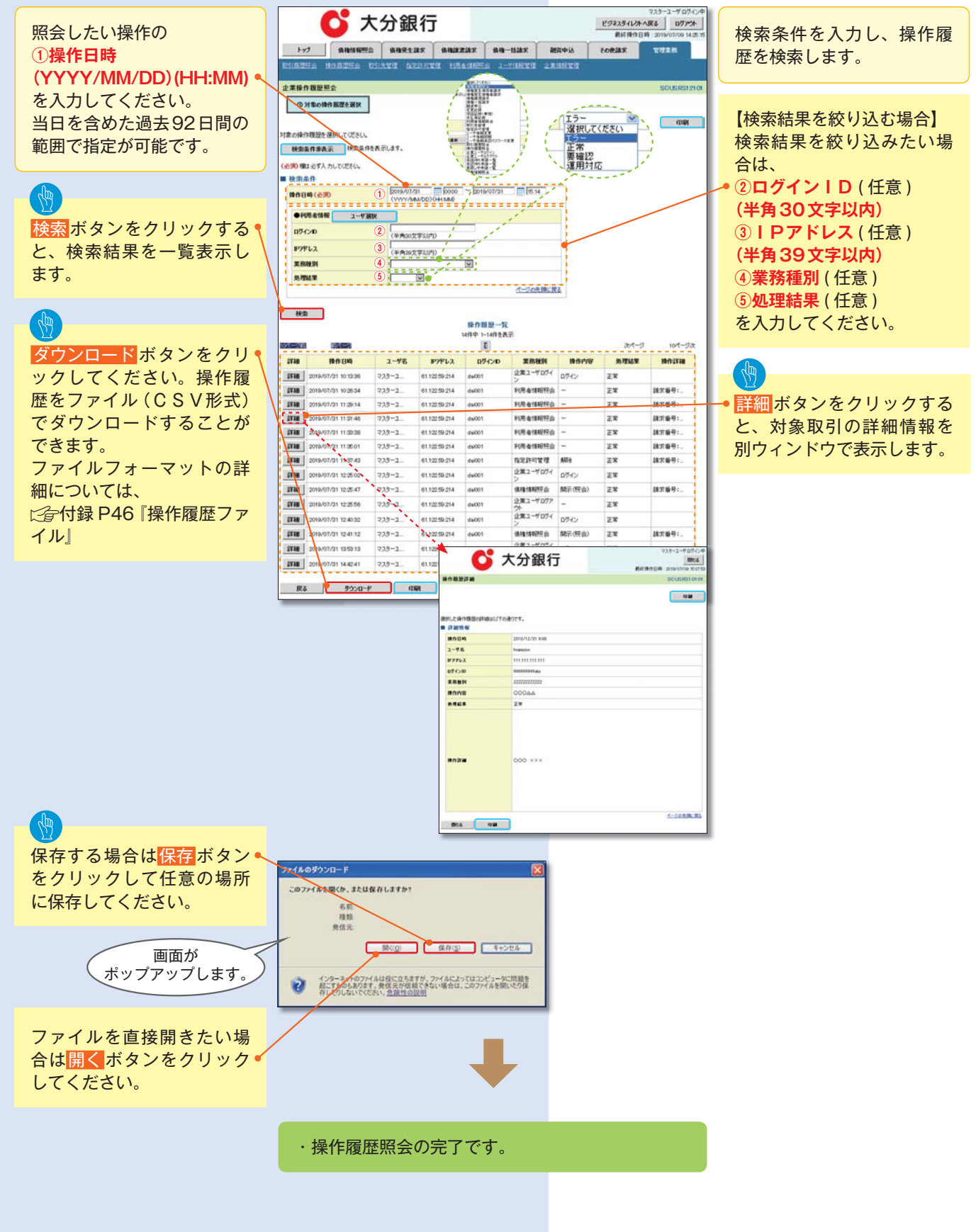

# 債権照会(開示)/詳細検索

#### \*概要

- ・決済口座情報や請求者区分(立場)を入力することで詳細検索を行うことができます。
- ・発生請求を行った債権や保有している債権等の債権照会(開示)ができます。
- ・照会した債権の履歴情報を照会できます。

#### \*事前準備

・記録番号、支払期日、請求日等が必要です。

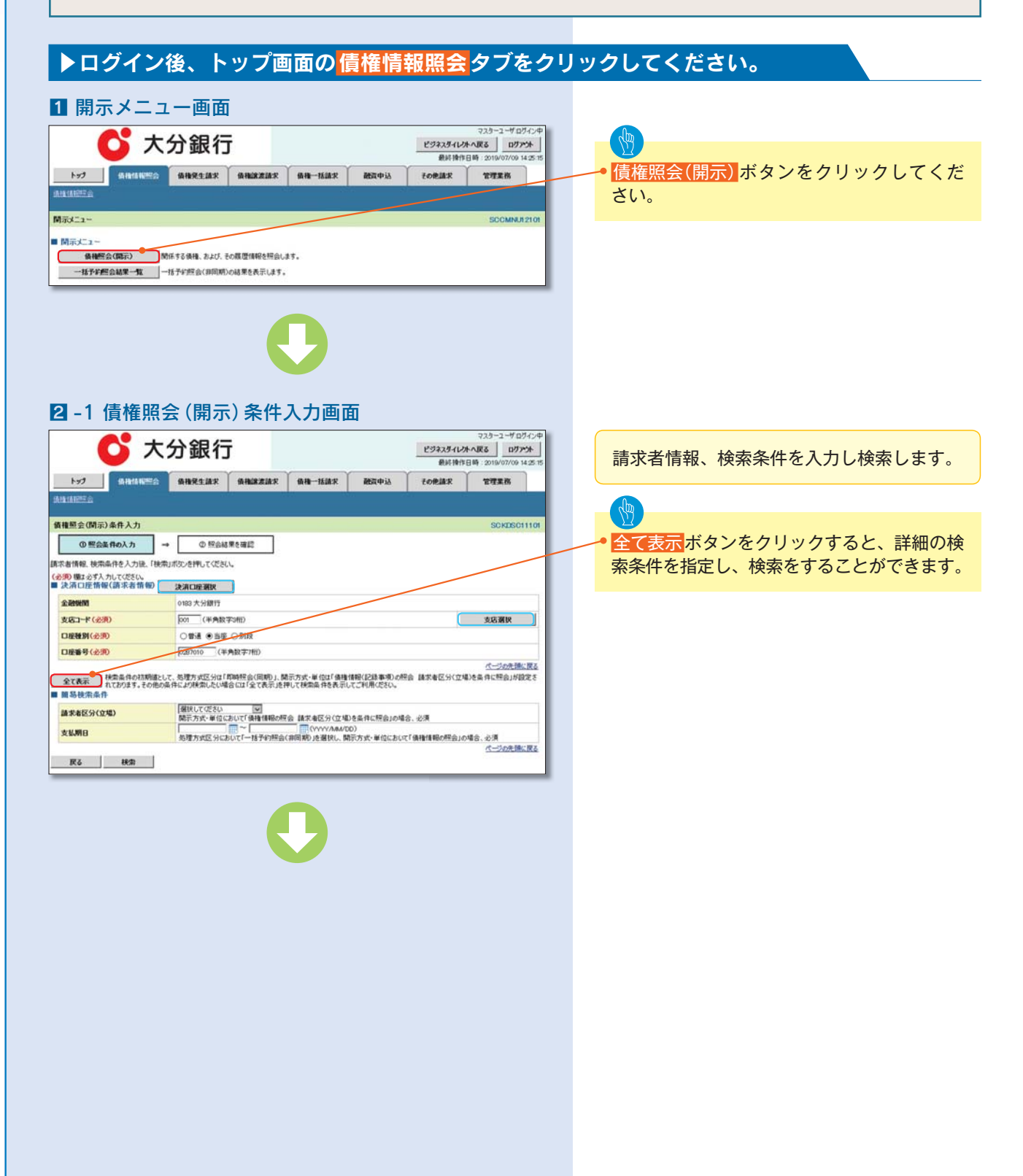

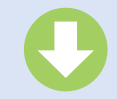

2572754LV3h ARG 07775

#### 2 -2 債権照会(開示)条件入力画面

💕 大分銀行

图 <del>決済口座選択</del> ボタン ックし、取引に利用 済口座を選択すると が表示されます。 ☞ P13『共通機能』

#### 処理方式の ④処理方式区分

を選択してください。

·「一括予約照会(非 を選択した場合6の 遷移します。

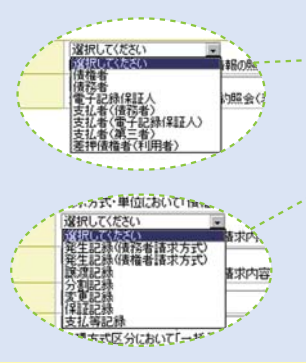

立場 / 記録請求内容 日開示条件の ()請求者区分(立場) ⑧記録請求内容 ⑨請求日 10債権金額(円) ①支払期日 12相手先区分(相手立) 13譲渡記録有無 **⑭強制執行等記録有**無 15支払等記録有無 16信託記録有無 ①期間指定 を選択または入力し さい。

| タンをクリ                 | 1-97                                                                                                    | 68446523                  |                           | -                                    | \$48-1528.X                                                                              | 融资中达                   | TORIAR                      | THE           |          | No         項目名         其性(形取)           ③         第代方式・単位         -                                                                                    | ] |
|-----------------------|----------------------------------------------------------------------------------------------------|---------------------------|---------------------------|--------------------------------------|------------------------------------------------------------------------------------------|------------------------|-----------------------------|---------------|----------|----------------------------------------------------------------------------------------------------|---|
| 利用する決                 | CARLON DE LA CARLON DE LACARLON DE LA CARLON DE LA CARLON DE LA CARLON DE LA CARLON DE LA CARLON DE LA CARLON DE LA CARLON DE LA CARLON DE LA CARLON DE LA CARLON DE LA CARLON DE LA CARLON DE LA CARLON DE LA CARLON DE LA CARLON DE LA CARLON DE LA CARLON DE LA CARLON DE LA CARLON DE LA CARLON DE LA CARL |                           |                           |                                      |                                                                                          |                        |                             |               |          | ▶記録番号間示案件<br>No 項目名 異性(600)                                                                                                    | 1 |
| $5 + 1 \sim 3$        | 值推照会组织示                                                                                                    | )条件入力                     |                           |                                      |                                                                                          |                        |                             | SC KDS        | 211101   | ④ 記録最号 半角英数字(20)                                                                                                    | 1 |
|                       | の理会                                                                                                    | EROLD -                   | <ul> <li>① 照会8</li> </ul> | る果を確認                                |                                                                                          |                        |                             |               |          | ▶立場 / 記録請求内容・請求日間示条件<br>No 現日名 賞性(約数)                                                                                                    | I |
|                       | 請求者情報, 検索<br>(必須) 環は必ず入                                                                                                    | 条件を入力後<br>「検索<br>カしてください。 | なポリンを押してくださ               | ί۰.                                  |                                                                                          |                        |                             |               | - 1      |                                                                                                    | 1 |
| 能』                    | ■ 決済口座情報                                                                                                    | (請求者情報)                   | 決済口經過於                    | <b>D</b>                             |                                                                                          |                        |                             |               |          |                                                                                                    | 1 |
|                       | 金融制度                                                                                                    | D (                       | 0183 大分銀行                 | 2540                                 |                                                                                          |                        |                             | 市政選択          |          | 日本         1000000000000000000000000000000000000                                                                                                    | - |
|                       | 口接触到(金罗                                                                                                    | b (7                      | 088 835                   | E O BUR                              |                                                                                          |                        |                             | - Addam       | _        | 回         國家政府有限         -           (3)         建制机行等政部有限         -           (3)         建制机行等政部有限         -           (3)         支払等起却有限         - | - |
|                       | 口證希号(企業                                                                                                    | 0 (                       | 0297010 (4                | F角股于7部)                              |                                                                                          |                        |                             |               | -        |                                                                                                    | 1 |
|                       | 脑易表示                                                                                                    | 詳細な秋奈条件を非行                | モデにします。                   |                                      |                                                                                          |                        |                             | パージの先生        | NCR5     |                                                                                                    | - |
| •                     | ■ 処理方式                                                                                                    | 1                         |                           |                                      |                                                                                          |                        |                             |               |          |                                                                                                    |   |
|                       | 展现方式起分<br>「影响把会(图制                                                                                                    | の記録(1000年間)               | (※約時程会(国)<br>はなります。       | 期D 〇一指子的相当                           | 6(新闻期)                                                                                   |                        |                             |               |          |                                                                                                    |   |
|                       | 20017525251                                                                                                    | 自在行う場合は、「一招               | 予护把会(非同期)」                | きご利用のむちりょ                            |                                                                                          |                        |                             | ページの先き        | A:22.    | 検索方式の                                                                                                    |   |
| (非同期)」                | a sem / i se                                                                                                    |                           |                           | 約51 合約50円準約                          | 勝号を条件に経会                                                                                 |                        |                             |               |          | 。⑤開示方式・                                                                                                    | 1 |
| 6の画面へ                 | 關示方式·單信                                                                                                    | (6890)                    |                           | 34年90の祝会 請求<br>法情報)の祝会 記録            | (者区)が(立場)を条件に<br>勝号を条件に 総会<br>時代の、時代日本を、時代                                               | 14 (B)<br>14 (C)       |                             |               | +        | のいずわかな                                                                                                    |   |
|                       | 「備理価額(約23)<br>「購買価額(約3)                                                                                                    | 事項):食社が防冻す<br>情報):食社が防冻す  | る債権の情報になりま<br>請求した情報になりま  | 5.<br>7.                             | 19 BARRING                                                                               |                        |                             |               |          | 0)01940/2                                                                                                    | - |
|                       | ■ 記録番号開設                                                                                                    | 6 <b>8</b> .#             |                           |                                      |                                                                                          |                        |                             | <u>1-2088</u> | ACR6     | さい。                                                                                                    |   |
|                       | 12869                                                                                                    | (                         | TI2NG BEAR                | (4<br>年に料会)の場合、必須                    | 「角英数学20文字)                                                                               |                        |                             |               | <b></b>  | ・「債権情報(                                                                                                    | Ē |
|                       | ■ 立場/記録                                                                                                    | ·求冉客·請求日報                 | 际条件                       |                                      |                                                                                          |                        |                             | <u>1-208</u>  | ACING.   | 会 を選択し                                                                                                    | L |
| #BORS                 | 請求者医分位                                                                                                    | 34D (28                   | HARLEGESON                | いたので「後後」後期の時                         |                                                                                          | き条件に開会」の場合             | \$. <del>2</del> . <b>4</b> |               |          | 而へ遷移して                                                                                                    | 4 |
| 582 co/d              | RIMA SPIN                                                                                                    | (                         | AN PRINCIPA               | TAND OFFICE LA ST                    | 11-10-10-10-10-10-10-10-10-10-10-10-10-1                                                 | 81048. CA              |                             |               |          | 国へ進歩して                                                                                                    | - |
| (FA)                  | M#B                                                                                                    |                           | *日以前を指定                   | 12で<br>「設定可能な期間は1                    | ペインシングングレンジョン・シングングング (シングングングング) (シングングングングング) (シングングングングングングングングングングングングングングングングングングング | 0)                     |                             |               |          | ・  腹腔情報(                                                                                                    | 1 |
|                       | 債権全額(円)                                                                                                    |                           |                           | ~ [                                  | 1日·請求日を単作し所(<br>(半)                                                                      | 自动的编程。12月<br>角数字10相比约) |                             |               |          | 会」を選択し                                                                                                    | L |
| and the second second | <b>ARME</b>                                                                                                    | Í                         | 1 熟理方式区分に                 | あいて「一括予約務会                           | (非同期) 透着狭し、開                                                                             | 0)<br>原方式・単位において       | T IARBIANBORES              | 自动場合、必須       |          | 面へ遷移しる                                                                                                    |   |
| 100                   | 相手先区分(相                                                                                                    | IF立地 ()                   | 0984 01                   | 時間 単指定しない                            |                                                                                          |                        |                             |               |          |                                                                                                    |   |
|                       | ALTERNA TYPE 22                                                                                                    |                           |                           | 相差しない                                |                                                                                          |                        |                             |               |          |                                                                                                    |   |
| 古式) 古式                | 支払利記録制                                                                                                    | 1                         | 5 OR ON(A)                | ···································· | (債務者) 〇有(電子部                                                                             | ENTREEN O THOM         | (三名) ※指定し                   | 420           |          | 記録番号開示                                                                                                    | 1 |
| (万式)<br>畫求内容          | <b>机中和SI333</b> 的                                                                                                    | 1                         | 0.0.0.0.0.0.0             | 物定しない                                | •                                                                                        |                        |                             |               |          |                                                                                                    |   |
|                       | MMAR                                                                                                    | (1                        | D BEANTING                | 料理を抽出する場合、「                          | 爾陀明的中止也以定                                                                                |                        |                             |               |          |                                                                                                    |   |
|                       | ●相手先区5                                                                                                    | 计情暇(相手方立场)                | 107.5310                  |                                      |                                                                                          |                        |                             |               |          | を人力してく                                                                                                    | / |
|                       | 支持口一卡                                                                                                    | 1                         | (#.MD                     | 取子411)<br>(学381)                     |                                                                                          | _                      |                             | 全融地用的风        |          |                                                                                                    |   |
| n                     | 口接種別                                                                                                    | 2                         | 0 084 035                 | E O SHR @ BARU                       | <b>a</b> 10                                                                              |                        |                             |               |          | Jun Jun Jun Jun Jun Jun Jun Jun Jun Jun                                                                                                    |   |
| 内容・請 家                | 口經錄号                                                                                                    | (2                        | 1 0                       | (角胶于州)                               |                                                                                          |                        |                             | ductores      |          |                                                                                                    |   |
|                       | Ro                                                                                                    | Htt                       |                           |                                      |                                                                                          |                        |                             |               |          | ▶相手先選択ホ                                                                                                    | ŝ |
| 場) 🖕                  |                                                                                                    |                           |                           | _                                    | _                                                                                        | _                      | _                           | _             |          | クレ、相手方                                                                                                    | ī |
|                       |                                                                                                    |                           |                           |                                      |                                                                                          |                        |                             |               |          | 引先を選択す                                                                                                    | - |
|                       |                                                                                                    |                           |                           |                                      |                                                                                          |                        |                             |               |          | オモンシャナ                                                                                                    |   |
|                       |                                                                                                    |                           |                           |                                      |                                                                                          |                        |                             |               |          | 衣小されまり。                                                                                                    | 0 |
|                       |                                                                                                    |                           |                           |                                      |                                                                                          |                        | <u> </u>                    |               |          |                                                                                                    |   |
|                       |                                                                                                    |                           |                           |                                      |                                                                                          |                        |                             |               |          |                                                                                                    |   |
| 手立場)                  |                                                                                                    |                           |                           |                                      |                                                                                          |                        |                             |               | <u> </u> |                                                                                                    |   |
|                       |                                                                                                    |                           |                           |                                      |                                                                                          |                        |                             |               |          | 検察ホタンを                                                                                                    | r |
| 右無                    |                                                                                                    |                           |                           |                                      |                                                                                          |                        |                             |               |          | ください。                                                                                                    |   |
|                       |                                                                                                    |                           |                           |                                      |                                                                                          |                        |                             |               |          |                                                                                                    |   |
| •                     |                                                                                                    |                           |                           |                                      |                                                                                          |                        |                             |               |          |                                                                                                    |   |
|                       |                                                                                                    |                           |                           |                                      |                                                                                          |                        |                             |               |          |                                                                                                    |   |
|                       |                                                                                                    |                           |                           |                                      |                                                                                          |                        |                             |               |          |                                                                                                    |   |
| カしてくだ                 |                                                                                                    |                           |                           |                                      |                                                                                          |                        |                             |               |          |                                                                                                    |   |
|                       |                                                                                                    |                           |                           |                                      |                                                                                          |                        |                             |               |          |                                                                                                    |   |
|                       |                                                                                                    |                           |                           |                                      |                                                                                          |                        |                             |               |          |                                                                                                    |   |
|                       |                                                                                                    |                           |                           |                                      |                                                                                          |                        |                             |               |          |                                                                                                    |   |
|                       |                                                                                                    |                           |                           |                                      |                                                                                          |                        | ר ר                         |               |          |                                                                                                    |   |
| ⑤開示方式・                | 単位に                                                                                                    | て                         | 5                         | 荆示方式                                 | 式・単位                                                                                     | にて                     |                             | ④処            | 理方       | 式区分にて                                                                                                    |   |
| 「債権情報(記               | 録事項)                                                                                                    | )の 📘                      | 「履」                       | 歴情報                                  | (提供情                                                                                     | 報)の                    |                             | 「一括う          | 5約照      | 会(非同期)」                                                                                                    |   |
| 昭会   を選択              | した堤                                                                                                    | 슴 📘                       | 昭                         | 会 を選                                 | 解釈した                                                                                     | 場合                     |                             | な             | 選択       | した場合                                                                                                    |   |
|                       | 272-3                                                                                                    |                           |                           | 2005                                 | SO / 1                                                                                   | ある                     |                             | <u>ب</u>      |          |                                                                                                    |   |
| LE F249               | い回国                                                                                                    |                           |                           | g <b>r</b> 20                        | 41                                                                                       | 当田                     | JU                          | Kø            | -23      |                                                                                                    |   |
|                       |                                                                                                    |                           |                           |                                      |                                                                                          |                        |                             |               |          |                                                                                                    |   |
|                       |                                                                                                    |                           |                           |                                      |                                                                                          |                        |                             |               |          |                                                                                                    |   |
|                       |                                                                                                    |                           |                           |                                      |                                                                                          |                        |                             |               |          |                                                                                                    |   |

#### 入力項目の詳細は 次ページに記載しています。

|                                                 |                                                                                                    |                                                                                                    | 1000                                                                                                    |                                                                                                    |
|-------------------------------------------------|----------------------------------------------------------------------------------------------------|----------------------------------------------------------------------------------------------------|----------------------------------------------------------------------------------------------------|----------------------------------------------------------------------------------------------------|
| No                                              | 項目名                                                                                                    | 属性 (相関)                                                                                                    | 信息                                                                                                    | 内容·入力例                                                                                                    |
| ۲                                               | 実用コード                                                                                                    | 半角数字(3)                                                                                                    | 64                                                                                                    | 入力例-[012]                                                                                                    |
| Φ                                               | 口疫種利                                                                                                    | -                                                                                                    | 4.0                                                                                                    | ラジオボタンにて連択する。                                                                                                    |
| 0                                               | 口座委号                                                                                                    | 半角数字 (7)                                                                                                    | 63                                                                                                    | 入力判= [0123456]                                                                                                    |
| ► 161                                           | 防式                                                                                                    |                                                                                                    |                                                                                                    |                                                                                                    |
| No                                              | 現現名                                                                                                    | 属性 (形限)                                                                                                    | 公開<br>信息                                                                                                    | 内容·入力例                                                                                                    |
| ۲                                               | 始理方式区分                                                                                                    | -                                                                                                    | 61                                                                                                    | ラジオボタンにて選択する。                                                                                                    |
| ► HK X                                          | 防式                                                                                                    |                                                                                                    |                                                                                                    |                                                                                                    |
| No                                              | 項目名                                                                                                    | 開始 (相関)                                                                                                    | 心道<br>信息                                                                                                    | 内容·入力例                                                                                                    |
| ۲                                               | 開示方式・単位                                                                                                    | -                                                                                                    | 6.0                                                                                                    | ラジオボタンにて選択する。                                                                                                    |
| N 121                                           | 6280260                                                                                                    |                                                                                                    |                                                                                                    |                                                                                                    |
| No                                              | 2016                                                                                                    | M45 (820)                                                                                                    | 4.0                                                                                                    | 0.00 - 3.140                                                                                                    |
|                                                 |                                                                                                    | Here come                                                                                                    | 信息                                                                                                    | 110 7000                                                                                                    |
|                                                 | 記録委号                                                                                                    | 半角英数字 (20)                                                                                                    | 0.1                                                                                                    | 3,798 (ABC34567890123456789)                                                                                                    |
| _                                               | -                                                                                                    |                                                                                                    |                                                                                                    | x71000 (0000) 1000 100                                                                                                    |
|                                                 |                                                                                                    |                                                                                                    |                                                                                                    |                                                                                                    |
| ▶ 立 #                                           | #/記録請求内容・請                                                                                                    | 求日間示条件                                                                                                    |                                                                                                    |                                                                                                    |
| No                                              | /記録請求內容·加<br>項用名                                                                                                    | 求日間示条件<br>異性(約数)                                                                                                    | 心道<br>信息                                                                                                    | 内容·入力例                                                                                                    |
| No<br>①                                         | /記録請求内容・読<br>項目名<br>第11年2                                                                                                    | 求日間示条件<br>属性(犯罪)                                                                                                    | 6個<br>位息<br>01                                                                                                    | 内容・入力例<br>ラジオポタンにて現代する。                                                                                                    |
| No<br>®                                         | / 記録請求内容・読<br>項目名<br>第示単位<br>請求者区分(立場)                                                                                                    | 求田開示条件<br>属性(税数)<br>                                                                                                    | <ul> <li>会議<br/>信息</li> <li>01</li> <li>01</li> </ul>                                                                                                    | 円宿・入力剤<br>ラジオがタンにて通知する。<br>ブルダウンにて通知する。                                                                                                    |
| No<br>©<br>®                                    | / 記録請求内容・読<br>項目名<br>開水単位<br>請求者区分(立場)<br>記録請求内容                                                                                                    | 来日読示条件<br>属性(%)数)<br>                                                                                                    | 6頃<br>信息<br>01<br>01                                                                                                    | 円音・入力例<br>ラジオポタンにて選択する。<br>フルダウンにて選択する。<br>フルダウンにて選択する。                                                                                                    |
| No 0 8 8                                        | /記録請求内容・加<br>項目名<br>間示単位<br>請求者区分(2)場)<br>記録請求内容<br>請求口                                                                                                    | 末日間示条件<br>第1 (6取)<br>-<br>-<br>(YYYY/MM/DD)                                                                                                    | 6頃<br>位息<br>01<br>01<br>01<br>01                                                                                                    | 円帯・入力剤<br>ラジオがタンにて銀する。<br>フルタウンにて銀する。<br>フルタウンにて銀する。<br>3日以前を発走、保護学校の期間に1ヶ月間に行い<br>1月以上の参切を2007 50200 円以下で発起が明                                                                                                    |
| No () () () () () () () () () () () () ()       | <ul> <li>/記録語(次内容・語<br/>項目名</li> <li>(現代単位<br/>語を着区分(立場)</li> <li>記録語(次内容</li> <li>読次目</li> <li>(現象金額(円)</li> </ul>                                                                                                    | 末日間示条件<br>調告(総数)<br>-<br>-<br>-<br>(YYYY/MM/DD)<br>平角数字(10)                                                                                                    | <ul> <li>6項<br/>信息</li> <li>01</li> <li>01</li> <li>01</li> <li>01</li> <li>01</li> </ul>                                                                                                    | 円巻・入力例<br>クジオポタンにて選択する。<br>フルダウンにて選択する。<br>フルダウンにて選択する。<br>コムロ目を起く、「選択的な利用は1ヶ月間以内)<br>1月以上の0歳9000万3000円にで発送が明瞭<br>入力例一(1234067200)                                                                                                    |
| No () () () () () () () () () () () () ()       | <ul> <li>/ 記録請求内容・請<br/>項単名</li> <li>現代単位</li> <li>読示者広介(2)場)</li> <li>記録請求内容</li> <li>読衣口</li> <li>情報金額(円)</li> <li>支込期口</li> </ul>                                                                                                    | 東日間示兼件<br>業後(約期)<br>-<br>-<br>(YYYY/AMA/DD)<br>学科数手(10)<br>(YYYY/AMA/DD)                                                                                                    | <ul> <li>(3課<br/>位務<br/>01</li> <li>01</li> <li>01</li> <li>01</li> <li>01</li> <li>01</li> <li>01</li> </ul>                                                                                                    | ド等・人力剤<br>ウンオがシンにて選択する。<br>フルタウンにて選択する。<br>フルタウンにて選択する。<br>コロジを発展で、(選挙の効明的に1・7月以口)、<br>11以上しの自なのの 7500の FixIので 大変とが明<br>入力者・(12x4007000)<br>入力者・(12x400700)                                                                                                    |
| No<br>0<br>0<br>0<br>0<br>0<br>0<br>0<br>0<br>0 | / 記録請定内容・読<br>項目名<br>院示単位<br>読衣者広介(立場)<br>記録読衣内容<br>読衣日<br>情報委員(円)<br>支払期日<br>福手気広介(相手気場)                                                                                                    | 第日開示条件<br>属性(他和)<br>-<br>-<br>-<br>(YYYY/AMAED)<br>平角数子(10)<br>(YYYY/AMAED)<br>-                                                                                                    | 63<br>(18<br>01<br>01<br>01<br>01<br>01<br>01<br>01<br>01                                                                                                    | 内容・人力例<br>つうまかって進行する。<br>フルタウンにて進行する。<br>フルタウンにて進行する。<br>コルスタウンにて進行する。<br>コロス市後点、(国家市会開始し1+月間以前)<br>1月以上の60 2000 万5000 円以下で1度と外引<br>入力時= (1234057000)<br>入力時=1524057000]<br>フシオが多ってご取りる。                                                                                                    |
| No 0 8 8 8 8 8 8 8 8 8 8 8 8 8 8 8 8 8 8        | / 記録請定内容・調<br>項目名<br>院形単位<br>読衣者広介(立場)<br>記録読衣内容<br>読衣目<br>情報金数(円)<br>支込料口<br>器手気広力(信手立場)<br>波波記録名数                                                                                                    | 第日関係条件<br>業性(他和)<br>=<br>=<br>(YYYYABMED)<br>学科教手(10)<br>(YYYYABMED)<br>=<br>=                                                                                                    | 0月<br>(1度<br>01)<br>01)<br>01)<br>01)<br>01)<br>01)<br>01]                                                                                                    | 内容・入力例  ウンオホジンにて選択する。  アルダウンにて選択する。  アルダウンにて選択する。  アルダウンにて選択する。  お口には多く感覚、(現実で称らの間に) t - 介部にパード  「日にし、98 0000 5000 Pill/1 - 介部にパード  入力例 - 「1024007000]  フジェオタンにて選択する。  ウジェオタンにて選択する。                                                                                                    |
| No () () () () () () () () () () () () ()       | / 記録請求内容・調<br>項単名<br>開刊参加<br>諾認識求內容<br>請求如<br>情報金額(円)<br>支払期目<br>福手及広介(相手立場)<br>違法記書有預<br>福利利力等記録有預                                                                                                    | 第日開示条件<br>第世(約約)<br>=<br>=<br>(YYYY/ABM/DD)<br>学科数字(10)<br>(YYYY/ABM/DD)<br>=<br>=<br>=<br>=                                                                                               | <ul> <li>会談</li> <li>①1</li> <li>③1</li> <li>③1</li> <li>④1</li> <li>④1</li> <li>④1</li> <li>④1</li> <li>●1</li> <li>●1</li> <li>●1</li> <li>●1</li> <li>●1</li> <li>●1</li> <li>●1</li> <li>●1</li> <li>●1</li> </ul> | 内容・人力州<br>ウンオポジンにて選択する。<br>フルオウンにて選択する。<br>フルオウンにて選択する。<br>コロに合き後後、(国内学校の使用体1 + クリロム)が、<br>コロに合き後後、(国内学校の使用体1 + クリロム)が、<br>フルオー「12400072000]<br>入力滑ー「2012-00000]<br>フリオポジンにて選択する。<br>ワンドポジンにて選択する。<br>ワンドポジンにて選択する。                                                                                                    |
| No () () () () () () () () () () () () ()       | 人記録請求内容・課<br>項目名<br>開水単立<br>読衣者広次(公場)<br>記録読衣内容<br>読衣目<br>情報を数(円)<br>実込報日<br>福手欠広ぐ(相手立場)<br>読成記名者数<br>探しいや記録有数                                                                                                    | 求日開示条件<br>第第 (880)<br>-<br>-<br>(YYYY/MM/DD)<br>ギ外指手(10)<br>(YYYY/MM/DD)<br>-<br>-<br>-<br>-<br>-<br>-                                                                                     | 0.0<br>(18<br>01<br>01<br>01<br>01<br>01<br>01<br>01<br>01<br>01<br>01                                                                                                    | 内容・入力的<br>つけ490-4CTERT 0.<br>7x490-4CTERT 0.<br>7x490-4CTERT 0.<br>7x490-4CTERT 0.<br>7x490-4CTERT 0.<br>7x596-17230672001<br>7x596-17230672001<br>7x596-4CTERT 0.<br>7x5460-4CTERT 0.<br>7x5460-4CTERT 0.<br>7x540-4CTERT 0.<br>7x540-4CTERT 0.<br>7x540-4CTERT 0.<br>7x540-4C |
| No () () () () () () () () () () () () ()       | 2 人名登瑟茨内容・該<br>項目系<br>院示単位<br>第次者化分(立場)<br>記録法次内容<br>將次回<br>其後最低(円)<br>其以期日<br>相手及次分(相手立場)<br>探測記目示期<br>推動執行等定歸有類<br>保知記目有数                                                                                                    | 求日常元条件<br>東強(6回)<br>-<br>-<br>(YYYYABADD)<br>学発数学(10)<br>(YYYYABADD)<br>-<br>-<br>-<br>-<br>-<br>-<br>-<br>-<br>-<br>-<br>-<br>-<br>-                                                      | 0.0<br>(18<br>01<br>01<br>01<br>01<br>01<br>01<br>01<br>01<br>01<br>01<br>01                                                                                                    | RF - 人力例     10/449-人で留する。     73/470-くて留する。     73/470-くて留する。     73/470-くて留する。     73/470-47148     73/470-47148     73/470-47148     73/470-47148     73/470-47148     73/470-47148     73/470-47148     73/470-47148     73/470-47148     73/470-47148     73/470-47148     73/470-47148     73/470-47148     73/470-47148     73/470-47148     73/470-47148     73/470-47148     73/470-47148     73/470-4714     73/470-4714     73/470-4714     73/470-4714     73/470-4714     73/470-4714     73/470-4714     73/470-471     73/470-4714     73/470-4714     73/470-4714     73/470-471     73/470-4714     73/470-471     73/470-471     73/470-471     73/470-471     73/470-471     73/470-471     73/470-471     73/470-471     73/470-471     73/470-471     73/470-471     73/470-471     73/470-471     73/470-471     73/470-471     73/470-471     73/470-471     73/470-471     73/470-471     73/470-471     73/470-471     73/470-471     73/470-471     73/470-471     73/470-471     73/470-471     73/470-471     73/470-471     73/470-471     73/470-471     73/470-47     73/470-47     73/470-47     73/470-47     73/470-47     73/470-47     73/470-47     73/470-47     73/470-47     73/470-47     73/470-47     73/470-47     73/470-47     73/470-47     73/470-47     73/470-47     73/470-47     73/470-47     73/470-47     73/470-47     73/470-47     73/470-47     73/470-47     73/470-47     73/470-47     73/470-47     73/470-47     73/470-47     73/470-47     73/470-47     73/470-47     73/470-47     73/470-47     73/470-47     73/470-47     73/470-47     73/470-47     73/470-47     73/470-47     73/470-47     73/470-47     73/470-47     73/470-47     73/470-47     73/470-47     73/470-47     73/470-47     73/470-47     73/470-47     73/470-47     73/470-47     73/470-47     73/470-47     73/470-47     73/470-47     73/470-47     73/470-47     73/470-47     73/470-47     73/470-47     73/470-47     73/470-47     73/470-47     73/470-47     73/470-47     73/470-47     73/470-47     73/470-47     73/470-47     73/470-47     73/470-47                                                                                                    |
| No () () () () () () () () () () () () ()       | / 化記録講法(学習 - 展<br>現美名)<br>現示者(広)、(二編)<br>記録法定向答<br>法求者(元)、(二編)<br>記録法定向答<br>法求知<br>編示(元)、(二編)<br>法知知(二編)<br>(二二編)<br>(二二二編)<br>(二二二編)<br>(二二二編)<br>(二二二編)<br>(二二二二<br>(二二二二<br>(二二二二<br>(二二二二<br>(二二二二<br>(二二二二<br>(二二二二<br>(二二二二<br>(二二二二<br>(二二二二<br>(二二二二<br>(二二二二<br>(二二二<br>(二二<br>(二二二<br>(二<br>( | 第日開売条件<br>第5 (688)<br>-<br>-<br>-<br>-<br>-<br>-<br>(YYYY/MM/DD)<br>子<br>特徴年(10)<br>(YYYY/MM/DD)<br>-<br>-<br>-<br>-<br>-<br>-<br>-<br>-<br>-<br>-<br>-<br>-<br>-<br>-<br>-<br>-<br>-<br>- | 0.00<br>(18<br>0.1<br>0.1<br>0.1<br>0.1<br>0.1<br>0.1<br>0.1<br>0.1<br>0.1<br>0.1                                                                                                    | RF - X/M     Soft act - Carro 2     X/M     Soft act - Carro 2     X/M     Soft act - Carro 2     X/M     Control 2     X/M     Control 2     X/M     Control 2     X/M     Control 2     X/M     Control 2     X/M     Y     Y                                                                                                    |
| No<br>0<br>0<br>0<br>0<br>0<br>0<br>0<br>0<br>0 | / 化2時間環境内容 - 図<br>現在考<br>期代単位<br>記述成式の注意()<br>記述成式の注意()<br>記述成式の注意()<br>目を予えたか()<br>目を予えたか()<br>目を予えたか()<br>目を予えたか()<br>目を引えたか()<br>目を引えたか()<br>日本のため()<br>日本のため()<br>日本の()<br>日本のため()<br>日本のため()<br>日本の()<br>日本の()<br>日本の()<br>日本の()<br>日本の()<br>日本の()<br>日本の()<br>日本の()<br>日本の()<br>日本の()<br>日本の()<br>日本の()<br>日本の()<br>日本の()<br>日本の()<br>日本の()<br>日本の()<br>日本の()<br>日本の()<br>日本の()<br>日本の()<br>日本の()<br>日本の()<br>日本()<br>日本の()<br>日本の()<br>日本()<br>日本の()<br>日本の()<br>日本()<br>日本の()<br>日本の()<br>日本の()<br>日本()<br>日本の()<br>日本()<br>日本()<br>日本()<br>日本()<br>日本()<br>日本()<br>日本()<br>日本                                                                                                    | 末日開示条件<br>単価<br>(WYY/AMA/DO)<br>ー<br>ー<br>ー<br>学売数学(10)<br>(WYY/AMA/DO)<br>ー<br>ー<br>ー<br>ー<br>ー<br>学売数学(4)                                                                                | 0.00<br>(18<br>0.1<br>0.1<br>0.1<br>0.1<br>0.1<br>0.1<br>0.1<br>0.1<br>0.1<br>0.1                                                                                                    | ボル・入分的                                                                                                    |
| No () () () () () () () () () () () () ()       | / 紀日線、東京省 - 10<br>現在を<br>現代を記<br>(市本市)(10)(10)(10)(10)(10)(10)(10)(10)(10)(10                                                                                                    | (中国院売業件<br>単一)<br>(YYYYABM/GD)<br>=<br>(YYYYABM/GD)<br>=<br>(YYYYABM/GD)<br>=<br>-<br>-<br>=<br>=<br>=<br>=<br>-<br>=<br>-<br>-<br>-<br>-<br>-<br>-<br>-<br>-<br>-<br>-                    | 648<br>618<br>61<br>01<br>01<br>01<br>01<br>01<br>01<br>01<br>01<br>01<br>01<br>01<br>01<br>01                                                                                                    | RF - 人力内     フッチャッシーに留する。     フッチャッシーに留する。     フッチャッシーに留する。     フッチャッシーに留する。     フッチャッシーに留する。     スパサー「ロン」の名の目的日本・クース的にパー     ドロシュッション マッチャッシー     アッチャッシーに留けてる。     フッチャッシーに留けてる。     フッチャッシーに留けてる。     フッチャッシーに留けてる。     スパサー     ロンド・クッチャッシー     マッチャッシー     マッチ・     マッチャッシー     マッチャッシー     マッチャッシー     マッチャッシー     マッチャッシー     マッチ・     マッチャッシー     マッチャッシー     マッチャッシー     マッチ・     マッチャッシー     マッチャッシー      マッチャッシー      マッチャッシー      マッチャッシー      マッチャッシー      マッチャッシー      マッチャッシー      マッチャッシー      ロー      ロー      ロー      ロー      ロー      ロー      ロー      ロー       ロー                                                                                                    |
| No 0 0 0 0 0 0 0 0 0 0 0 0 0 0 0 0 0 0 0        | / 化2時間環境内容 - 図<br>現在<br>現在<br>現在<br>2000年20<br>(第4)(10)(10)(10)(10)(10)(10)(10)(10)(10)(10                                                                                                    | 末日開示羔杵<br>業性(税数)<br>-<br>-<br>-<br>-<br>-<br>-<br>-<br>-<br>-<br>-<br>-<br>-<br>-<br>-<br>-<br>-<br>-<br>-<br>-                                                                            | 648<br>618<br>01<br>01<br>01<br>01<br>01<br>01<br>01<br>01<br>01<br>01<br>01<br>01<br>01                                                                                                    | NR         ADR           714/47/20138115         ADR/2014/2014           714/97/20138116         ADR/2014/2014           714/97/20138116         ADR/2014/2014           714/97/20138116         ADR/2014/2014           714/97/20138116         ADR/2014/2014           714/97/20138116         ADR/2014/2014           714/97/20138116         ADR/2014/2014           714/97/20138116         ADR/2014/2014           714/97/20138116         ADR/2014/2014           714/97/20138116         ADR/2014/2014           714/97/20138116         ADR/2014/2014           714/97/20138116         ADR/2014/2014           714/97/20148116         ADR/2014/2014           714/97/20148116         ADR/2014/2014           714/97/20148116         ADR/2014/2014           714/97/20148116         ADR/2014/2014           714/97/20148116         ADR/2014/2014           714/97/20148116         ADR/2014/2014           714/97/20148116         ADR/2014/2014           714/97/20148116         ADR/2014/2014           714/97/20148116         ADR/2014/2014           714/97/20148116         ADR/2014/2014           714/97/20148116         ADR/2014/2014           714/97/20148116         ADR/2014/2014                                                                                                    |

単位 :選択してくだ

記録事項)の照 った場合3の画 ます。

提供情報)の照 った場合4の画 ます。

## 条件の

ださい。

タンをクリッ に指定する取 ると18~21が

クリックして

| ●入力項  | 目一覧表       |         |          |               |  |
|-------|------------|---------|----------|---------------|--|
| ▶決済   | 口座情報(請求者情: | 报)      |          |               |  |
| No    | 項目名        | 属性(桁数)  | 必須<br>任意 | 内容・入力例        |  |
| 1     | 支店コード      | 半角数字(3) | 必須       | 入力例=「012」     |  |
| 2     | 口座種別       | _       | 必須       | ラジオボタンにて選択する。 |  |
| 3     | 口座番号       | 半角数字(7) | 必須       | 入力例=「0123456」 |  |
|       |            |         |          |               |  |
| ▶処理方式 |            |         |          |               |  |

| No  | 項目名    | 属性(桁数) | 必須<br>任意 | 内容・入力例        |
|-----|--------|--------|----------|---------------|
| (4) | 処理方式区分 | _      | 必須       | ラジオボタンにて選択する。 |

| ▶ 検索万式 |         |        |          |               |  |
|--------|---------|--------|----------|---------------|--|
| No     | 項目名     | 属性(桁数) | 必須<br>任意 | 内容・入力例        |  |
| (5)    | 開示方式・単位 | _      | 必須       | ラジオボタンにて選択する。 |  |

## ▶記録番号開示条件 No 項目名 属性(桁数) 必須 任意 内容・入力例 ⑥ 記録番号 半角英数字(20) ※1 入力例=「ABC34567890123456789」 英字については大文字のみ入力可能。

| ▶立場        | ▶立場 / 記録請求内容・請求日開示条件 |              |            |                                                       |  |  |  |  |
|------------|----------------------|--------------|------------|-------------------------------------------------------|--|--|--|--|
| No         | 項目名                  | 属性(桁数)       | 必須<br>任意   | 内容・入力例                                                |  |  |  |  |
| $\bigcirc$ | 開示単位                 | _            | <b>※</b> 1 | ラジオボタンにて選択する。                                         |  |  |  |  |
| 8          | 請求者区分(立場)            | _            | <b>※ 1</b> | プルダウンにて選択する。                                          |  |  |  |  |
| 9          | 記録請求内容               | —            | <b>※</b> 1 | プルダウンにて選択する。                                          |  |  |  |  |
| 10         | 請求日                  | (YYYY/MM/DD) | <b>※</b> 1 | 本日以前を指定。(指定可能な期間は1ヶ月間以内)                              |  |  |  |  |
| 1          | 債権金額(円)              | 半角数字(10)     | <b>※ 1</b> | 1 円以上、99 億 9999 万 9999 円以下で指定が可能。<br>入力例=「1234567890」 |  |  |  |  |
| 12         | 支払期日                 | (YYYY/MM/DD) | <b>※</b> 1 | 入力例=「2012/05/06」                                      |  |  |  |  |
| 13         | 相手先区分(相手立場)          | —            | <b>※</b> 1 | ラジオボタンにて選択する。                                         |  |  |  |  |
| 14         | 譲渡記録有無               | _            | <b>※</b> 1 | ラジオボタンにて選択する。                                         |  |  |  |  |
| (15)       | 強制執行等記録有無            | —            | <b>※</b> 1 | ラジオボタンにて選択する。                                         |  |  |  |  |
| 16         | 支払等記録有無              | —            | <b>※</b> 1 | ラジオボタンにて選択する。                                         |  |  |  |  |
| 17         | 信託記録有無               | _            | <b>※</b> 1 | ラジオボタンにて選択する。                                         |  |  |  |  |
| (18)       | 期間指定                 | —            | <b>※ 1</b> | ラジオボタンにて選択する。                                         |  |  |  |  |
| (19)       | 金融機関コード              | 半角数字(4)      | <b>※</b> 1 | 入力例=「9876」                                            |  |  |  |  |
| 20         | 支店コード                | 半角数字(3)      | <b>※</b> 1 | 入力例=「987」                                             |  |  |  |  |
| 21         | 口座種別                 | _            | <b>※ 1</b> | ラジオボタンにて選択する。                                         |  |  |  |  |
| 22         | 口座番号                 | 半角数字(7)      | <b>※ 1</b> | 入力例=「9876543」                                         |  |  |  |  |

### ・ご注意事項

※1:検索条件の組み合わせにより、必須・任意・入力不可項目が異なります。詳細は、C P231 『検索条件による入力項目表』

### ▶検索条件による入力項目表

入力項目の区分は「処理方式区分」、「開示方式・単位」の 入力内容により、入力パターンがわかれます。

| 【凡例】     |
|----------|
| ☆:条件項目   |
| ◎:必須入力項目 |

〇:任意入力項目 -:入力不可項目

### 【債権情報(記録事項)の照会の場合】

|    |   |                                  | 即時照会 | 一括予約照会(非同期)         |                     |
|----|---|----------------------------------|------|---------------------|---------------------|
| 項番 |   | 入力項目 債権情報(記録事項)の照会<br>記録番号を条件に照会 |      | 債権情報(記釒<br>請求者区分(立均 | 禄事項)の照会<br>易)を条件に照会 |
|    |   | 決済口座情報(請求者情報)                    |      |                     |                     |
| 1  |   | 支店コード                            | O    | 0                   | 0                   |
| 2  | [ | 口座種別                             | O    | 0                   | 0                   |
| 3  |   | 口座番号                             | O    | 0                   | 0                   |
|    |   | 処理方式                             |      |                     |                     |
| 4  |   | 処理方式区分                           | ☆    | ☆                   | ☆                   |
|    |   | 検索方式                             |      |                     |                     |
| 5  |   | 開示方式·単位                          | ☆    | ☆                   | \$                  |
|    |   | 記録番号開示条件                         |      |                     |                     |
| 6  |   | 記録番号                             | 0    |                     |                     |
|    |   | 立場/記録請求内容·請求日開示条件                |      |                     |                     |
| 7  |   | 開示単位                             | -    | 0                   | 0                   |
| 8  |   | 請求者区分(立場)                        | _    | 0                   | 0                   |
| 9  |   | 記録請求内容                           | _    |                     | _                   |
| 10 |   | 請求日 <sup>※3</sup>                | -    | -                   | -                   |
| 11 |   | 債権金額(円) <sup>※3</sup>            | -    | 0                   | 0                   |
| 12 |   | 支払期日 <sup>※3</sup>               | -    | 0                   | 0                   |
| 13 | [ | 相手先区分(相手立場)                      | -    | 0                   | 0                   |
| 14 | [ | 譲渡記録有無                           | -    | 0                   | 0                   |
| 15 |   | 強制執行等記録有無                        | -    | 0                   | 0                   |
| 16 | [ | 支払等記録有無                          | -    | 0                   | 0                   |
| 17 |   | 信託記録有無                           | -    | 0                   | 0                   |
| 18 | [ | 期間指定                             | -    | 0                   | 0                   |
|    |   | ●相手先区分情報(相手方立場)                  |      |                     |                     |
| 19 |   | 金融機関コード                          | —    | ○ <sup>*1</sup>     | ○ <sup>#1</sup>     |
| 20 |   | 支店コード                            | -    | ○ <sup>*1</sup>     | ○*1                 |
| 21 |   | 口座種別                             | _    | O <sup>#1</sup>     | 0*1                 |
| 22 |   | 口座番号                             | -    | 0*1                 | 0*1                 |

#### 【履歴情報(提供情報)の照会の場合】

|    |        |                       | 即時照会                        | 一括予約照会(非同期)        |                    |
|----|--------|-----------------------|-----------------------------|--------------------|--------------------|
| 項番 |        | 入力項目                  | 履歴情報(提供情報)の照会<br>記録番号を条件に照会 | 履歴情報(提供<br>請求内容·請求 | է情報)の照会<br>∃を条件に照会 |
|    | $\Box$ | 決済口座情報(請求者情報)         |                             |                    |                    |
| 1  |        | 支店コード                 | 0                           | 0                  | 0                  |
| 2  |        | 口座種別                  | 0                           | 0                  | 0                  |
| 3  |        | 口座番号                  | 0                           | 0                  | 0                  |
|    |        | 処理方式                  |                             |                    |                    |
| 4  |        | 処理方式区分                | ☆                           | \$                 | ☆                  |
|    |        | 検索方式                  |                             |                    |                    |
| 5  |        | 開示方式·単位               | ☆                           | ☆                  | ☆                  |
|    |        | 記録番号開示条件              |                             |                    |                    |
| 6  |        | 記録番号                  | 0                           |                    | _                  |
|    |        | 立場/記録請求内容·請求日開示条件     |                             |                    |                    |
| 7  |        | 開示単位                  |                             | 0                  | 0                  |
| 8  |        | 請求者区分(立場)             | _                           | _                  | —                  |
| 9  |        | 記録請求内容                | _                           | 0                  | 0                  |
| 10 |        | 請求日 <sup>※3</sup>     | —                           | 0                  | 0                  |
| 11 |        | 債権金額(円) <sup>※3</sup> | —                           | O <sup>*2</sup>    | ⊖ <sup>**2</sup>   |
| 12 |        | 支払期日 <sup>**3</sup>   | —                           | ○*2                | ○**2               |
| 13 |        | 相手先区分(相手立場)           | —                           | —                  | —                  |
| 14 |        | 譲渡記録有無                | —                           | —                  | -                  |
| 15 |        | 強制執行等記録有無             | _                           | —                  | _                  |
| 16 |        | 支払等記録有無               | —                           | —                  | _                  |
| 17 |        | 信託記録有無                | —                           | —                  | _                  |
| 18 |        | 期間指定                  | —                           | 0                  | 0                  |
|    |        | ●相手先区分情報(相手方立場)       |                             |                    |                    |
| 19 |        | 金融機関コード               | _                           | —                  | -                  |
| 20 |        | 支店コード                 | —                           | —                  | -                  |
| 21 |        | 口座種別                  | _                           | _                  | _                  |
| 22 |        | 口座番号                  | —                           | —                  | _                  |

### ご注意事項

※1:相手先区分(相手立場)を指定すると入力可能となります。なお、いずれか1項目以上の入力は必須となります。 ※2:提供情報開示の場合、発生記録情報の開示を行う場合に限り、任意で支払期日と債権金額(円)を指定可能です。 ※3:必須入力項目の場合は範囲の双方へ入力が必要、任意入力項目の場合は範囲の片方のみの入力も可能です。

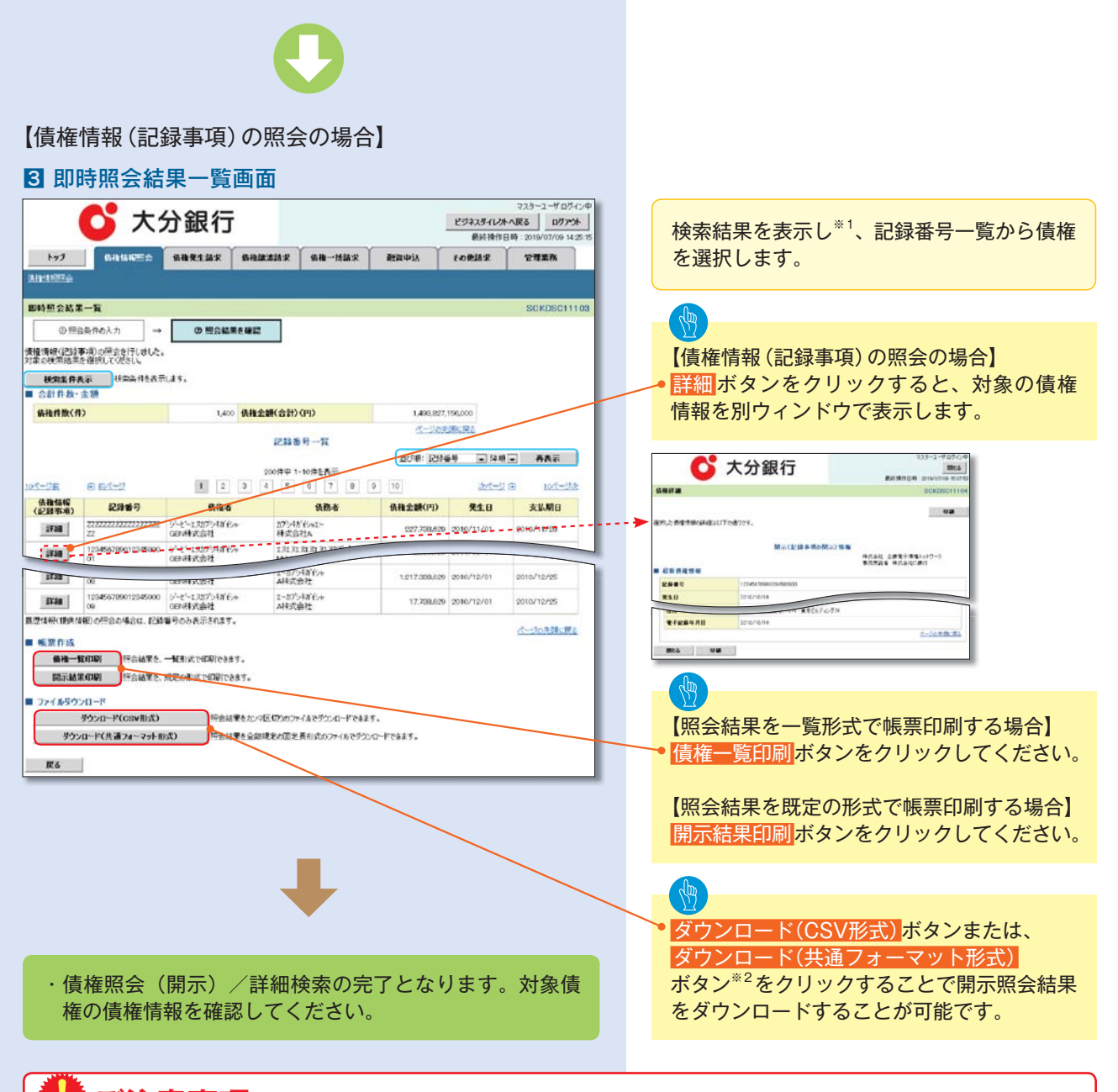

### ご注意事項

- ※1:即時照会(同期)における開示可能上限件数は200件までとなります。開示可能上限件数を超過した場合は、 検索条件を変更して再検索を行っていただくか、一括予約照会を行ってください。
- ※2:開示方式・単位項目の「債権情報(記録事項)の照会 記録番号を条件に照会」または「債権情報(記録事項) の照会 請求者区分(立場)を条件に照会」を選択した場合のみダウンロード可能です。

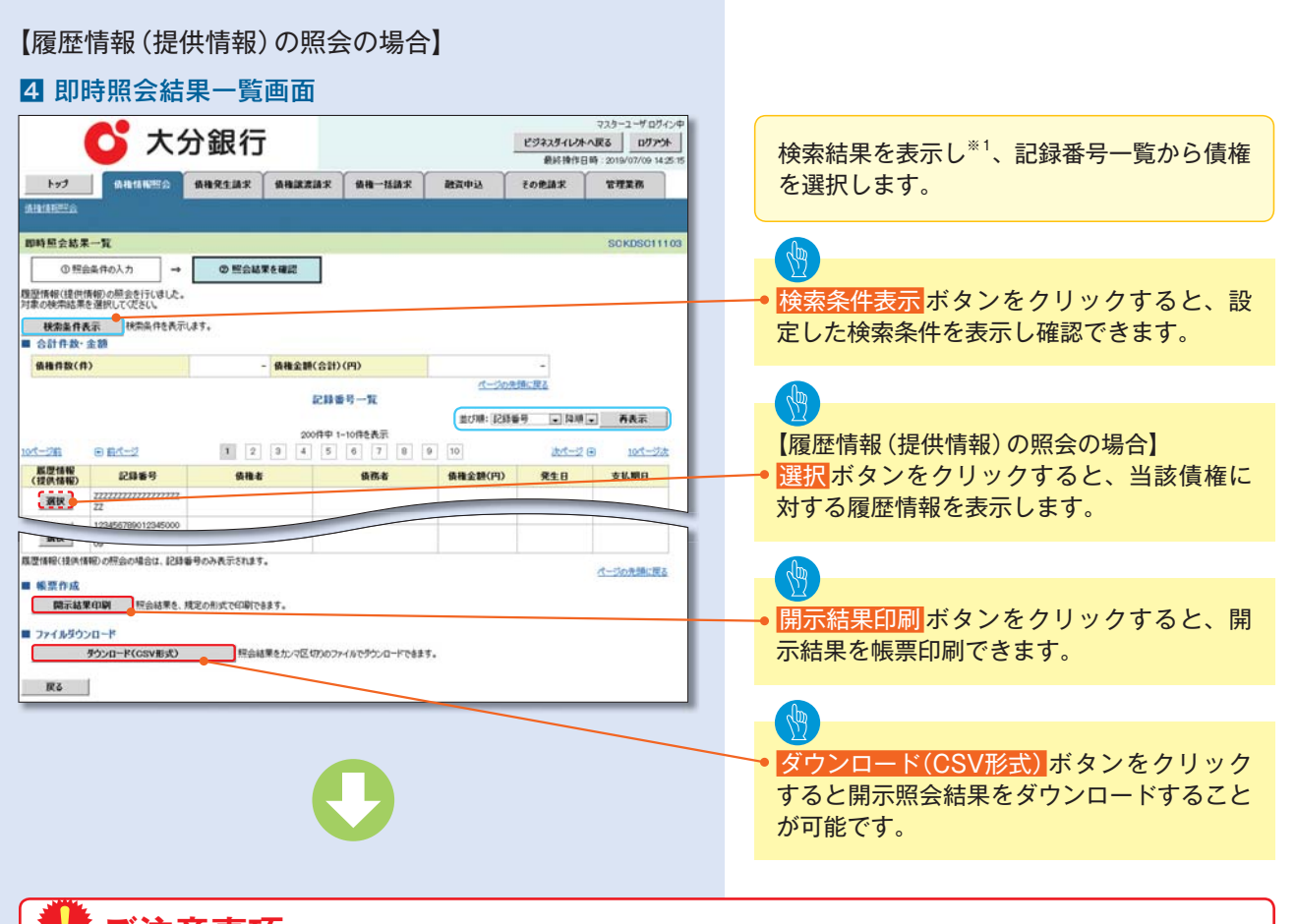

### こ注意事項

※1:即時照会(同期)における開示可能上限件数は200件までとなります。開示可能上限件数を超過した場合は、 検索条件を変更して再検索を行っていただくか、一括予約照会を行ってください。

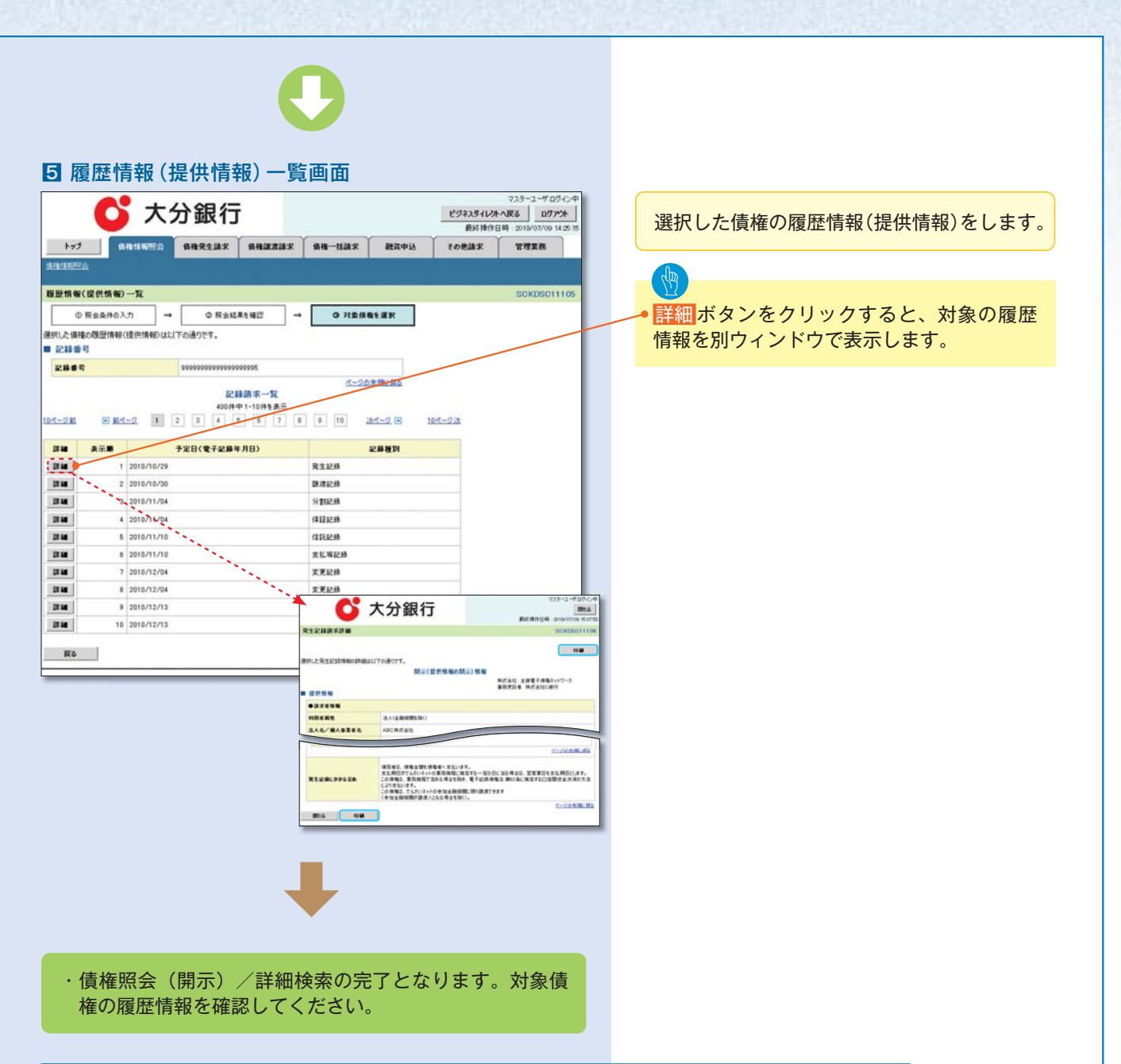

| ▶開示結果の還元方法     |                 |                                                                                                    |  |  |  |
|----------------|-----------------|----------------------------------------------------------------------------------------------------|--|--|--|
| 開示方式・単位        | 処理方式区分          | 還元方法                                                                                                    |  |  |  |
| 債権情報(記録事項)の照会  | 即時照会<br>(同期)    | <ol> <li>①画面への出力</li> <li>② PDF 形式での出力</li> <li>③共通フォーマット形式によるダウンロード<sup>*1</sup></li> <li>④ CSV 形式でのダウンロード<sup>*2</sup></li> </ol> |  |  |  |
|                | 一括予約照会<br>(非同期) | <ol> <li>①共通フォーマット形式によるダウンロード<sup>*1</sup></li> <li>② CSV 形式でのダウンロード<sup>*2</sup></li> </ol>                                        |  |  |  |
| 履歴情報 (提供情報)の照会 | 即時照会<br>(同期)    | <ol> <li>①画面への出力</li> <li>② PDF 形式での出力</li> <li>③ CSV 形式でのダウンロード<sup>*2</sup></li> </ol>                                            |  |  |  |
|                | 一括予約照会<br>(非同期) | ① CSV 形式でのダウンロード <sup>*2</sup>                                                                                                    |  |  |  |

※1:共通フォーマット形式のファイルフォーマットについては、ごで付録 P38 [開示結果ファイル(共通フォーマット形式)] ※2: CSV 形式のファイルフォーマットについては、ごで付録 P8 [開示結果ファイル(CSV 形式)]

| —— 任予約日                          | 昭会(非同期)の提合】                                                       |                          |
|----------------------------------|-------------------------------------------------------------------|--------------------------|
|                                  |                                                                   |                          |
|                                  | 的照云入刀元了画面                                                         |                          |
| <b>O</b>                         | 大分銀行                                                              |                          |
| 197 Mau                          | ·····································                             |                          |
| 9.185±                           | the the the the the                                               |                          |
| 括予約歷会入力完了                        | SOKDSC11102                                                       |                          |
| ① 開示請求の実行                        | →      ○ 至会結果を確認                                                  |                          |
| Fn内容で簡余語学が定てい                    | 415                                                               |                          |
| eは、陳会結果一覧から確認<br>自住数により、結果が出るまでも | のパイジをい。<br>1941月かわらことが取ります。                                       |                          |
| 后来情報<br>表求結果                     | <b></b> 爱付完了                                                      |                          |
| 炎付情報                             | ページの光確に変み                                                         |                          |
| 请求 <b>善</b> 号                    | 1000000001                                                        |                          |
| 装板 参考<br>第12日 43                 | 99999999988888587766.<br>2012/05/19.14.59578                      |                          |
| 2348                             | 0.6NI株式会社 2-ザ10                                                   |                          |
| 決済口産情報(請求者#                      | パーワの急速に戻る                                                         |                          |
|                                  | 化一方の支援に良く                                                         |                          |
| ●相手先区分情報(相手)                     | 方立場)                                                              |                          |
| 支店3-ド                            | 001                                                               |                          |
| 0.6.6.0                          | 13                                                                |                          |
| 口座書号                             | 1224567 ブの先後に変5                                                   |                          |
| hada Wa                          |                                                                   |                          |
| 177.089                          |                                                                   |                          |
| h本<br>でくださ<br>C<br>合<br>P25      | 電画品がら点装結果をファイルでスランピートし<br>さい。手順については、<br>52『一括予約照会(非同期)結果を確認する場合』 |                          |
| 一括予約期                            | 照会 (非同期) 結果を確認する場合】                                               |                          |
| 開示メニ                             | ニュー画面                                                             |                          |
| トップ (A B) 14 (                   |                                                                   |                          |
| TX-2-                            | SCOMNUT2101                                                       |                          |
| 開示メニュー                           |                                                                   | ──● ─括予約照会結果一覧 ボタンをクリックし |
| 信権服金(間示)<br>一枝子的服命結果一部           | 関係する後後、および、その開催後期を指定します。<br>1 日本市で取用で目的時の点話集集表示します。               | てください。                   |
| - 10 / •/m z •+ * - R            | A 1 2 million of Antonio Densis Ecology 4 a                       |                          |
|                                  |                                                                   |                          |
|                                  |                                                                   |                          |
|                                  |                                                                   |                          |
|                                  |                                                                   |                          |
|                                  |                                                                   |                          |
|                                  |                                                                   |                          |
|                                  |                                                                   |                          |
|                                  |                                                                   |                          |
|                                  |                                                                   |                          |
|                                  |                                                                   |                          |
|                                  |                                                                   |                          |
|                                  |                                                                   |                          |
|                                  |                                                                   |                          |
|                                  |                                                                   |                          |
|                                  |                                                                   |                          |

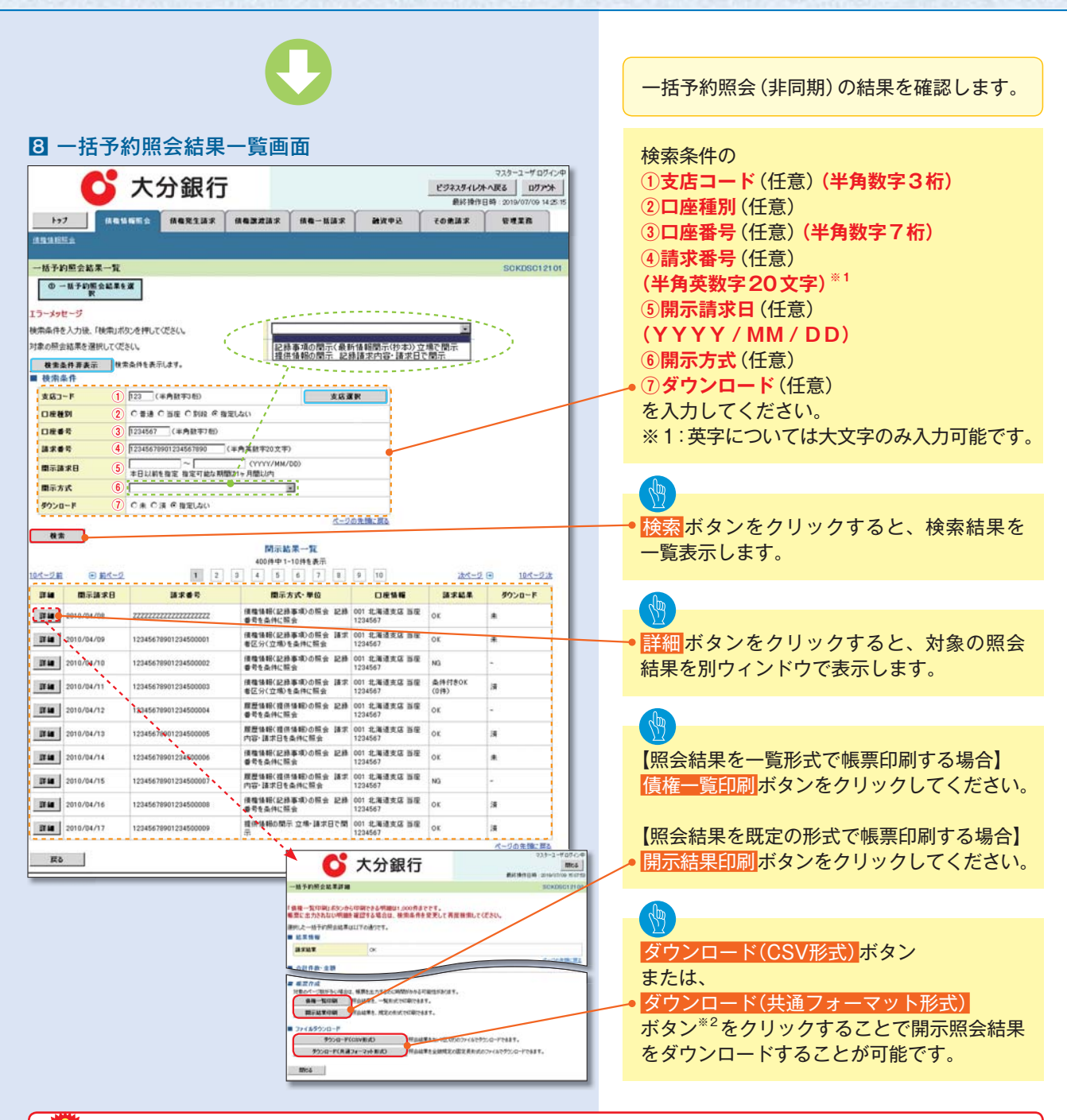

### こ注意事項

※2:「ダウンロード(共通フォーマット形式)」は、開示方式・単位項目の「債権情報(記録事項)の照会 請求 者区分(立場)を条件に照会」を選択した場合のみダウンロード可能です。

## 債権情報(受取債権/入金予定/支払予定)の照会

#### \*概要

- ・発生記録や譲渡記録などにより、被請求者として受け取った記録通知を抽出し、受取債権情報と して作成後、ダウンロードできます。
- ・自身が債権者である電子記録債権を抽出し、入金予定として作成後、ダウンロードできます。
- ・自身が債務者である電子記録債権を抽出し、支払予定として作成後、ダウンロードできます。
- ・受取債権・入金予定・支払予定は、帳票・CSV・固定長形式でダウンロードできます。
- ・固定長形式でダウンロードする場合、受取債権情報は共通フォーマット・配信1 形式ファイルで、 入金予定・支払予定情報は開示結果ファイル(配信2 形式)で還元します。

### 受取債権情報の作成手順

### ▶ログイン後、トップ画面の債権情報照会タブをクリックしてください。

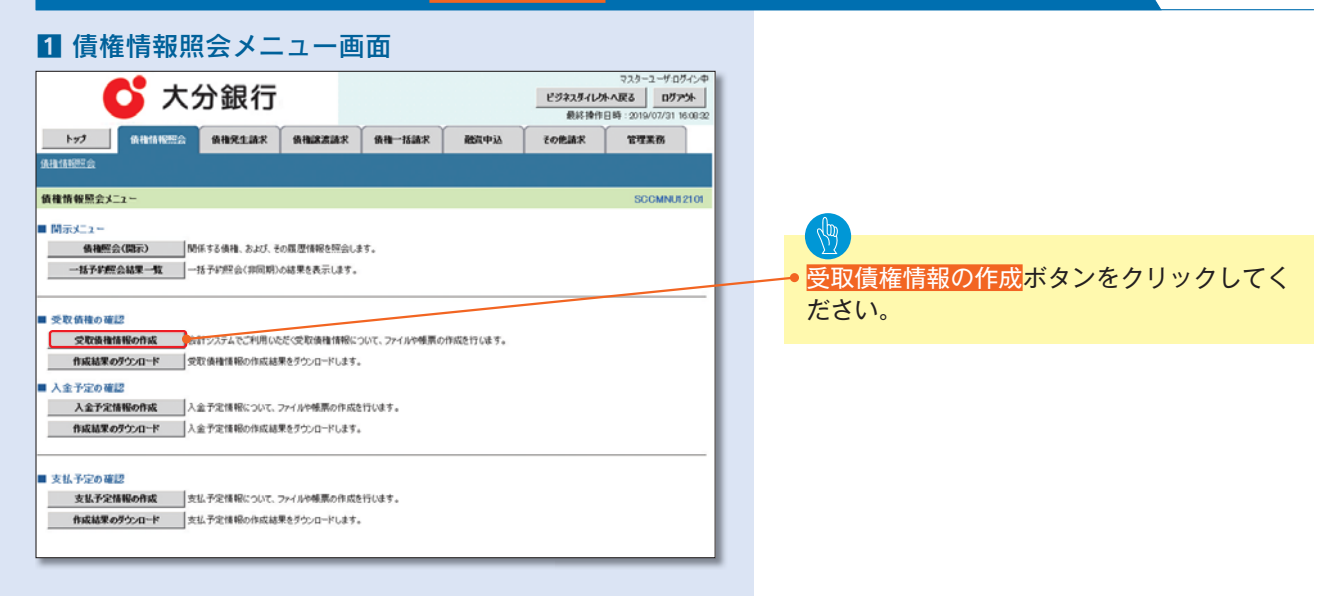

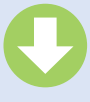

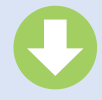

#### 2 -1 受取債権情報作成画面

| C 🗡                               | 分銀行                                                            |                                      |                   |                | ビジネスダイレク<br>最終操作 | マスターユーザログイ<br>中へ戻る ログアナ<br>日時:2019/07/31 16:0 |  |  |
|-----------------------------------|----------------------------------------------------------------|--------------------------------------|-------------------|----------------|------------------|-----------------------------------------------|--|--|
| Ny SLAMA HOLES                    | 值槽発生請求                                                         | 債権譲渡請求                               | 債権一括請求            | 融资中运           | その他請求            | 管理業務                                          |  |  |
| 11197会                            |                                                                |                                      |                   |                |                  |                                               |  |  |
| 取債権情報作成                           |                                                                |                                      |                   |                |                  | SCKDSC131                                     |  |  |
| ① 条件を入力                           | → ② 条件/                                                        | カ完了                                  |                   |                |                  |                                               |  |  |
| 線件及び、固定長ファイルの出力<br>第0個は必ず入力してひざい。 | 形式を入力後、「ファイル                                                   | /帳票作成」おひき                            | 押してくだきい。          |                | - 「副園/長本/」       |                                               |  |  |
| <b>金C我不</b><br>簡易検索条件             | Apren 1401, 1 (4) (5) (2)                                      | 874149080-0490                       | NAVE CROTOGINO    | CRAWNET CROPOR | LC#98140004      |                                               |  |  |
| 出力対象の通知 (必須)                      | <ul> <li>記録通知のみ</li> <li>出力対象となる通</li> </ul>                   | ○記録通知2予約3<br>知を指定                    | # 90              |                |                  |                                               |  |  |
| 収済/不成立の通知(必須)                     | ④含む 〇含計<br>火力対象となる通                                            | だい<br>れのうち取り返して成立                    | 「を含めるかどうわき物学      |                |                  |                                               |  |  |
| 論出範囲 (必須)                         | <ul> <li>● 日付を指定し</li> <li>○ 前回出カ以降</li> <li>□出カした連</li> </ul> | に通知を出力(取扱日)<br>の通知を出力<br>ロを「出力演み」扱いと | の指定が必要です。)<br>する。 |                |                  |                                               |  |  |
| 101888                            | 取扱日は、通知を                                                       | ~ <br>気け取った日付です。                     |                   | D)             |                  |                                               |  |  |
| ●決済口座情報 決済口                       | 座選択                                                            |                                      |                   |                |                  |                                               |  |  |
| 支店コード                             | (半角数:                                                          | (半角数学3桁)                             |                   |                |                  |                                               |  |  |
| 支店名                               |                                                                | (全角15文                               | 字以内/前方一致)         |                |                  |                                               |  |  |
| 口座種別                              | ○曾通 ○当程                                                        | ○別段 ●指定以                             | R CA              |                |                  |                                               |  |  |
| 口座番号                              | (#                                                             | 角数学7桁)                               |                   |                |                  |                                               |  |  |
|                                   |                                                                |                                      |                   |                |                  | パージの先頭に戻る                                     |  |  |
| 固定長ファイルの出力形式                      |                                                                |                                      |                   |                |                  |                                               |  |  |
| 文字コード (必須)                        | ●、IS ○EBCD<br>共通フォーマット・直                                       | 10<br>2億1形式の文字コード                    | を指定               |                |                  |                                               |  |  |
| 改行コード (必須)                        | ●有○無<br>共通フォーマット・数                                             | 信1形式に改行コード                           | を付与するかどうかを指       | z              |                  |                                               |  |  |
|                                   |                                                                |                                      |                   |                |                  | ページの先頭に戻                                      |  |  |

受取債権の検索条件、および固定長ファイル の出力形式を指定します。

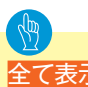

• 全て表示ボタンをクリックすると、詳細な検 索条件を指定し、検索をすることができます。

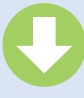

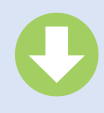

#### 2-2. 受取債権情報作成画面

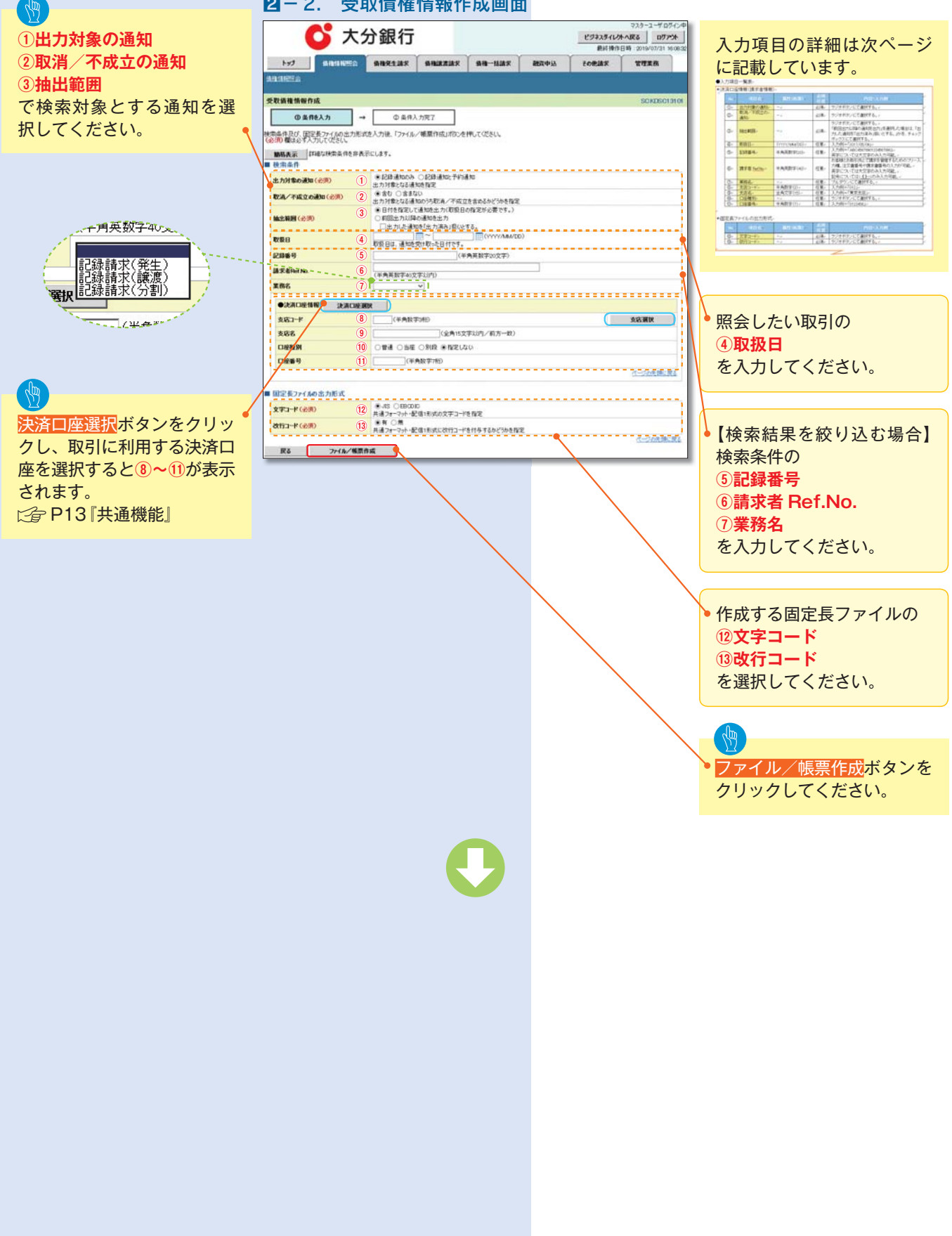

### ●入力項目一覧表

| ▶検索 | <br>条件      |              |          |                                                                                               |
|-----|-------------|--------------|----------|-----------------------------------------------------------------------------------------------|
| No  | 項目名         | 属性(桁数)       | 必須<br>任意 | 内容・入力例                                                                                        |
| 1   | 出力対象の通知     | _            | 必須       | ラジオボタンにて選択する。                                                                                 |
| 2   | 取消/不成立の通知   | _            | 必須       | ラジオボタンにて選択する。                                                                                 |
| 3   | 抽出範囲        | -            | 必須       | ラジオボタンにて選択する。「前回出力以降の通知を出<br>力」を選択した場合は、「出力した通知を「出力済み」<br>扱いとする。」チェックボックスを選択する。               |
| (4) | 取扱曰         | (YYYY/MM/DD) | 任意       | 入力例=「2017/05/06」                                                                              |
| 5   | 記録番号        | 半角英数字 (20)   | 任意       | 入力例=「ABC45678901234567890」英字につ<br>いては大文字のみ入力可能。                                               |
| 6   | 請求者 Ref.No. | 半角英数字(40)    | 任意       | お客様とお取引先とで請求を管理するためのフリー入<br>力欄。注文書番号や請求書番号の入力が可能。英字に<br>ついては大文字のみ入力可能。記号については .()-<br>のみ入力可能。 |
| 7   | 業務名         | _            | 任意       | プルダウンにて選択する。                                                                                  |
| 8   | 支店コード       | 半角数字(3)      | 任意       | 入力例=「012」                                                                                     |
| 9   | 支店名         | 全角文字(15)     | 任意       | 入力例=「東京支店」                                                                                    |
| 10  | 口座種別        | _            | 任意       | ラジオボタンにて選択する。                                                                                 |
| 11  | 口座番号        | 半角数字(7)      | 任意       | 入力例=「0123456」                                                                                 |

| ▶固定  | 長ファイルの出力形 | 式      |          |               |
|------|-----------|--------|----------|---------------|
| No   | 項目名       | 属性(桁数) | 必須<br>任意 | 内容・入力例        |
| (12) | 文字コード     | _      | 必須       | ラジオボタンにて選択する。 |
| (13) | 改行コード     | _      | 必須       | ラジオボタンにて選択する。 |

| O I                                                                                                    | 大分  | 銀行                                                                                                    |          |      | ビジネスタイレ | マスターユーザロ<br><b>外へ戻る ログ</b><br>旧時:2019/07/31 |
|----------------------------------------------------------------------------------------------------|-----|----------------------------------------------------------------------------------------------------|----------|------|---------|---------------------------------------------|
| 1-1-1-1-1-1-1-1-1-1-1-1-1-1-1-1-1-1-1-                                                                     |     | 负袖発生請求 — — — — — — — — — — — — — — — — — — —                                                                                                    | 求 依袖一括請求 | 战争武绩 | その他請求   | 管理業務                                        |
| 推捕的社会                                                                                                    |     |                                                                                                    |          |      |         |                                             |
| 取債権情報_作成条件入;                                                                                               | 力完了 |                                                                                                    |          |      |         | SCKDSC                                      |
| ① 条件を入力                                                                                                    | ] → | ② 条件入力完了                                                                                                    |          |      |         |                                             |
| 作成鉄額日時                                                                                                    | 1   | 2010/05/20 13:00:00                                                                                                    |          |      |         |                                             |
| 作成銃領番号<br>作成銃領目結                                                                                           |     | 123456789012345001                                                                                                    |          |      |         |                                             |
|                                                                                                    |     |                                                                                                    |          |      |         | ページの先頭                                      |
| ****                                                                                                    |     |                                                                                                    |          |      |         |                                             |
| 検索条件<br>出力対象の通知                                                                                            |     | 記録通知のみ                                                                                                    |          |      |         |                                             |
| 検索条件<br>出力対象の通知<br>取済/不成立の通知                                                                               | 1   | වේණිඕනාවයි<br>මත                                                                                                    |          |      |         |                                             |
| 検索条件<br>出力対象の通知<br>取済/不成立の通知<br>抽出範囲                                                                       | 1   | に移動しのみ<br>含む<br>前回出力に降の通知を出力<br>くいわいた場知を出力                                                                                                    | #Z \     |      |         |                                             |
| 検索条件<br>出力対象の通知<br>取洗/不成立の通知<br>抽出範囲<br>取扱日                                                                | 1   | 記録通加のみ<br>含む<br>(出力し以降の通知を出力<br>(出力した通知を(出力)深み)起(と<br>2015/05/01 ~ 2015/05/02                                                                                                    | Ŧō.)     |      |         |                                             |
| 検索条件<br>出力対象の通知<br>取活/不成立の通知<br>抽出範囲<br>取扱日<br>記録番号                                                        |     | 記録通知のみ<br>含む<br>前回出力以降の通知を出力<br>(出力)に通知を(出力消み)扱いと<br>2015/05/01 ~ 2015/05/02                                                                                                    | \$8.)    |      |         |                                             |
| 検索条件<br>出力対象の通知<br>取法/不成立の通知<br>執出範囲<br>取扱日<br>記録番号<br>請求者Ref No.                                          |     | 12時通知のみ<br>含む<br>前回し力に降の通知を出力<br>く出力した通知を「出力済み」取ぐた<br>2015/05/01 ~ 2015/05/02                                                                                                    | \$&.)    |      |         |                                             |
| 検索条件<br>出力対象の通知<br>取法/不成立の通知<br>執法範囲<br>取扱日<br>記録番号<br>請求者Ref Abs.<br>業務名                                  |     | 12時通知のみ<br>含む<br>前回に力に開め通わち出力<br>(出力した通知を「出力用み)取(2)<br>2015/05/01 ~ 2015/05/02<br>12時後求(発生)                                                                                                    | \$č.)    |      |         |                                             |
|                                                                                                    |     | 12時達知のみ<br>金む<br>毎回出かり(頃の通知を出力<br>く出力)と2週初度(出力)用み(頃の)<br>2015/05/01 - 2015/05/02<br>12時請求(発生)                                                                                                    | \$\$.)   |      |         |                                             |
|                                                                                                    |     | 22日達1000み<br>含む<br>初回しかり(現の達100を注)<br>(出か)と達明22 ドカボネル思いと<br>2015/05/01 ~ 2015/05/02<br>22日達の様式 保生)<br>001                                                                                                    | \$č.)    |      |         |                                             |
|                                                                                                    |     | 記録通知のみ<br>含む<br>初回出ナル(環心運動を出力)<br>(法力)と連載など(出力)(み)(吸)<br>2015/05/01 ~ 2015/05/02<br>記録請求(発生)<br>001<br>東京支店                                                                                                    | 56.)     |      |         |                                             |
| 検索条件<br>出力対象の通知<br>取洗/不成立の通知<br>加上範囲<br>取取目<br>記録番号<br>読求者をm/MA、<br>業務を<br>●洗用の逆情報<br>支応コード<br>支応名<br>ロ経数別 |     | 22時後のかみ<br>会む<br>回転出から頃から出かう<br>(出かりた)着かを(出か)用から扱いた<br>2015/05/05/01 ~ 2015/05/02<br>2015/05/01 ~ 2015/05/02<br>2015/05/05/01 ~ 2015/05/02<br>2015/05/05/01 ~ 2015/05/02<br>2015/05/01 ~ 2015/05/02<br>2015/05/01 ~ 2015/05/02<br>2015/05/01 ~ 2015/05/02<br>2015/05/01 ~ 2015/05/01<br>2015/05/01 ~ 2015/05/02<br>2015/05/01 ~ 2015/05/02<br>2015/05/01 ~ 2015/05/01<br>2015/05/01 ~ 2015/05/01<br>2015/05/01 ~ 2015/05/01<br>2015/05/01 ~ 2015/05/01<br>2015/05/01 ~ 2015/05/01<br>2015/05/01 ~ 2015/05/01<br>2015/05/01 ~ 2015/05/01<br>2015/05/01 ~ 2015/05/01<br>2015/05/01 ~ 2015/05/01<br>2015/05/01 ~ 2015/05/01<br>2015/05/01 ~ 2015/05/01<br>2015/05/01<br>2015/05/01<br>2015/05/01<br>2015/05/01<br>2015/05/01<br>2015/05/01<br>2015/05/01<br>2015/05/01<br>2015/05/01<br>2015/05/01<br>2015/05/05/01<br>2015/05/01<br>2015/05/05/01<br>2015/05/01<br>2015/05/01<br>2015/05/01<br>2015/05/01<br>2015/05/01<br>2015/05/01<br>2015/05/01<br>2015/05/01<br>2015/05/01<br>2015/05/01<br>2015/05/01<br>2015/05/01<br>2015/05/01<br>2015/05/01<br>2015/05/05/01<br>2015/05/05/05/05/05/05/05/05/05/05/05/05/05 | \$8•)    |      |         |                                             |

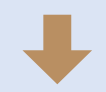

- ・受取債権情報作成の条件入力は完了となります。
- ・受取債権情報の確認は、受取債権情報\_作成結果詳細画面 からダウンロードしてください。
- ・受取債権情報のダウンロード手順については、 ご
  予P259 『受取債権情報のダウンロード手順』

### 受取債権情報のダウンロード手順

### ▶ログイン後、トップ画面の<mark>債権情報照会</mark>タブをクリックしてください。

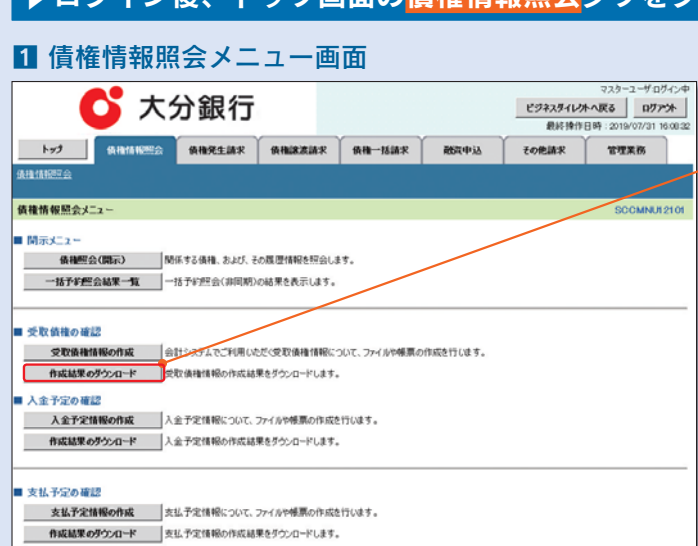

⑦ 作成結果のダウンロード</mark>ボタンをクリックし てください。

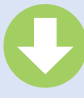

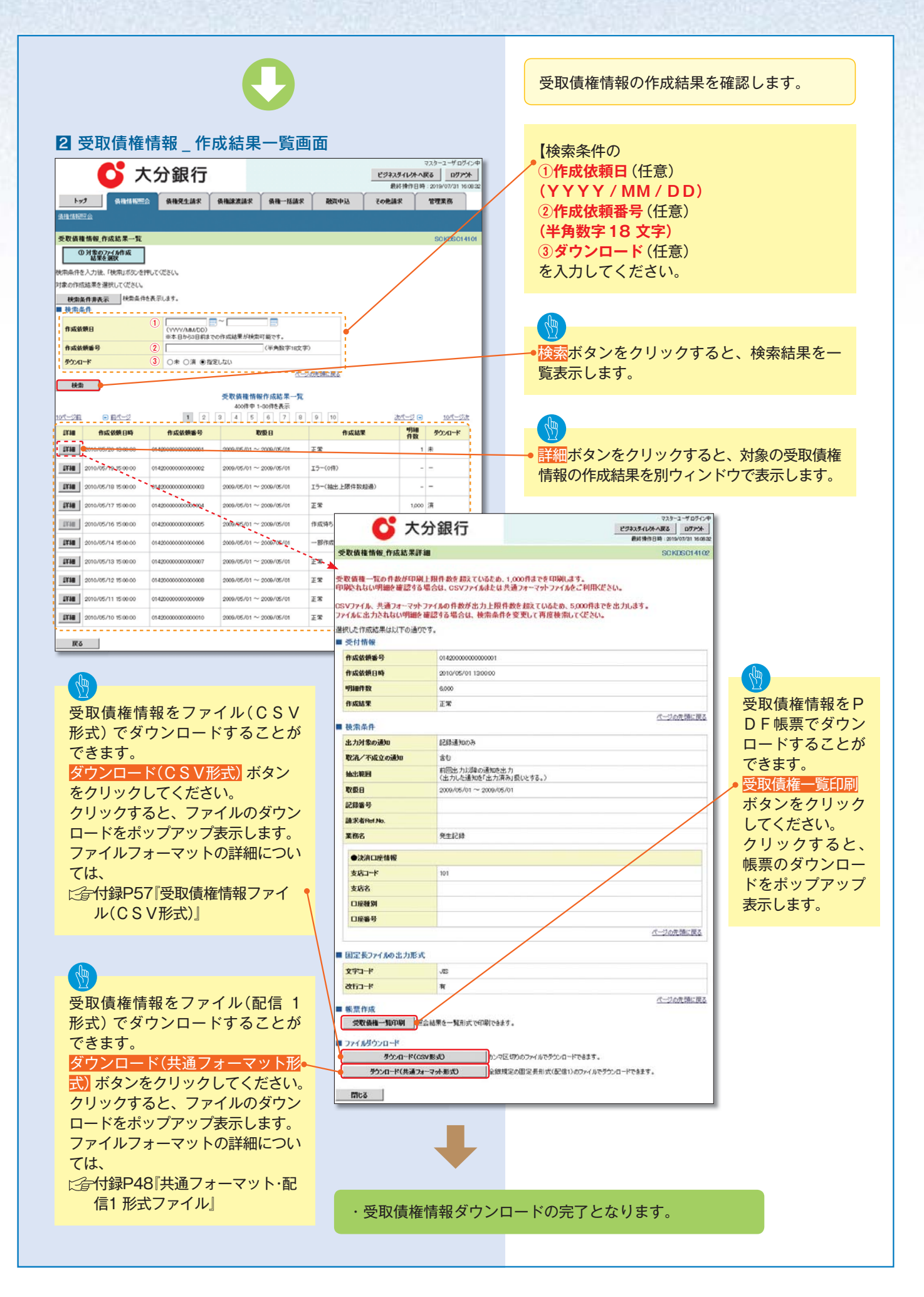

### 入金予定情報の作成手順

### ▶ログイン後、トップ画面の債権情報照会タブをクリックしてください。

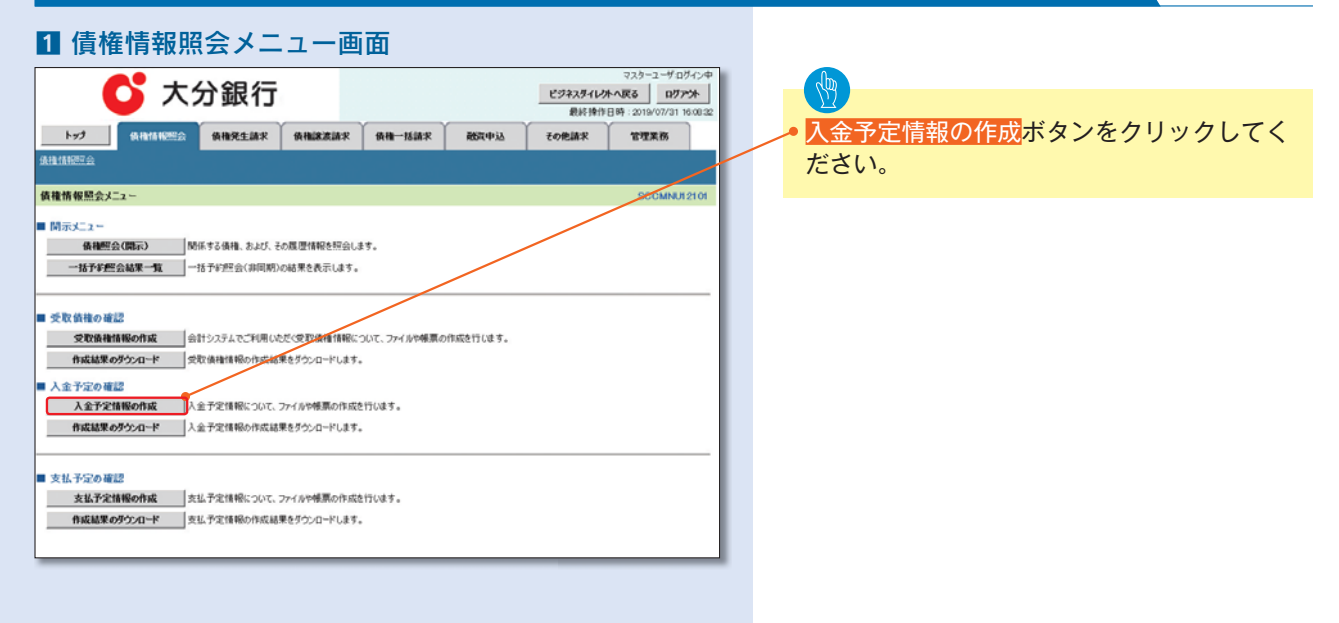

### ・ご注意事項

入金予定情報に計上する債権は、作成時点で記録済みの債権が対象となります。予約中の発生記録請求、および予約中の譲渡(分割)記録請求は対象外となります。

また、口座間送金決済以外で弁済・入金がなされる債権についても、入金予定情報の計上対象外となります。(例: 電子記録保証人による弁済、割引による入金)

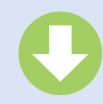

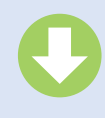

by) BRUINTO BRREAR BRREAR BREEKE BREEKE

25777711/11-125 07754

入金予定情報の検索条件、

および固定長ファイルの出

力形式を指定します。

2 入金予定情報作成画面

💕 大分銀行

### ①決済予定日 (YYYY/MM/DD) ②開示単位 で検索対象とする情報を指 定してください。

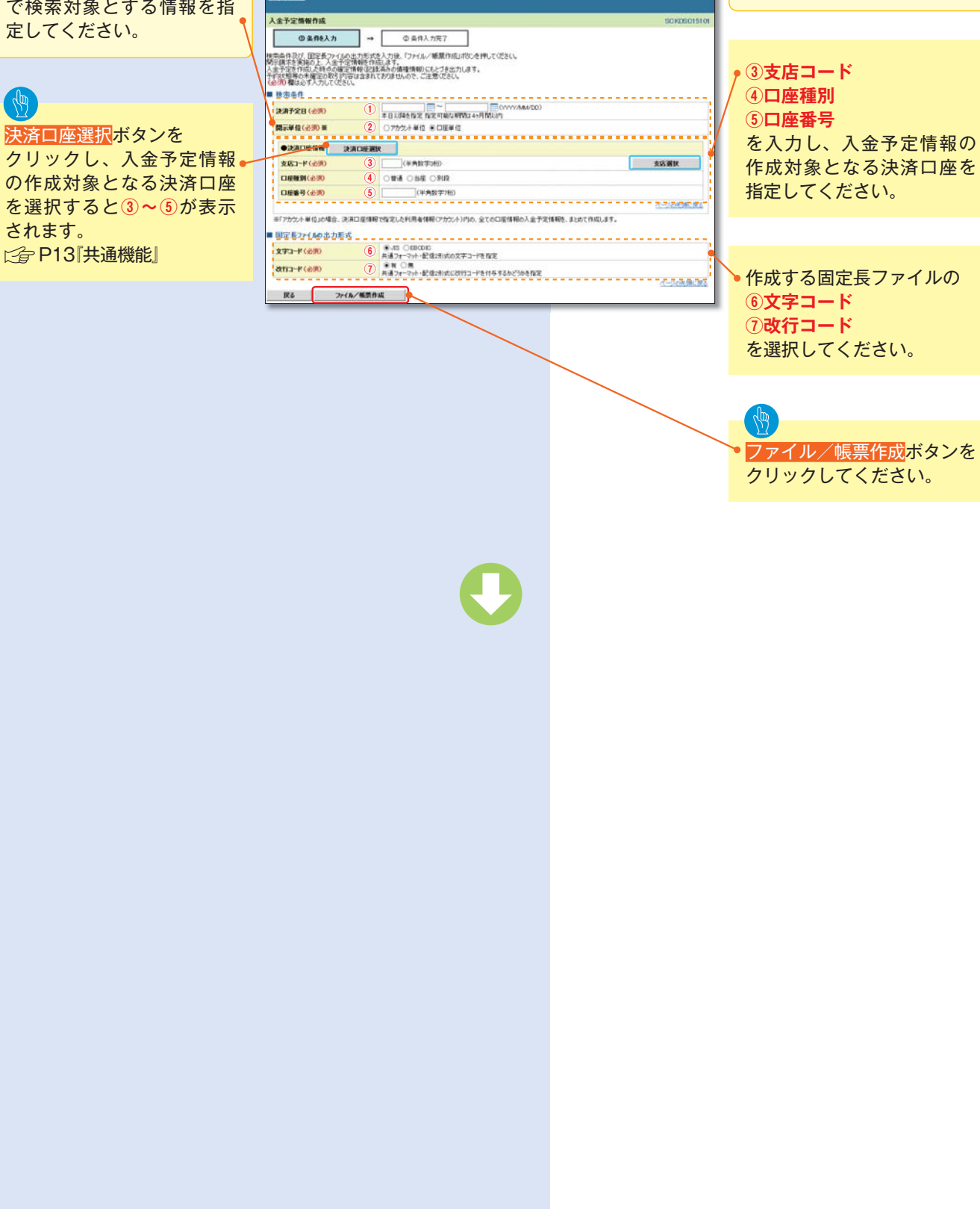

|      |                                                                         |                                       |             | D               |                     |                           |                                      |
|------|-------------------------------------------------------------------------|---------------------------------------|-------------|-----------------|---------------------|---------------------------|--------------------------------------|
| 3    | 3 入金予定情                                                                 | 情報_作                                  | 成条件         | 入力完             | 了画面                 |                           | マスカーユーザ ログ                           |
|      | トッジ ( 後指指報照会                                                            | 分銀行                                   | 債権譲渡請求      | 值権一括請求          | 融資中込                | ビジネスダイレ!<br>最終操作<br>その絶論求 | 水へ戻る ロヴァ<br>日時:2019/07/31 14<br>管理業務 |
| 鐵田   | 植情報研究会                                                                  |                                       |             |                 |                     |                           |                                      |
| 1.   | 今天中核和 在达点我 1 十字7                                                        |                                       |             |                 |                     |                           | POVDEOU                              |
|      | 重于定用载。作成来什么刀元了                                                          |                                       |             |                 |                     |                           | SUNDSUT                              |
| 以下累力 | Fの内容で入金予定情報の作成条件<br>果は、入金予定の作成結果一覧から3<br>内件数により、結果が出るまで時間が<br>の<br>会社機能 | の入力が完了しました<br>載辺してください。<br>かることがあります。 |             |                 |                     |                           |                                      |
|      | 請求筆号                                                                    | 123456789012345                       | 67890       |                 |                     |                           |                                      |
| 1    | 依赖番号                                                                    | 123456789012345                       | 6709022     |                 |                     |                           |                                      |
| 1    | 作成依赖日時                                                                  | 2012/05/19 14:59                      | 59          |                 |                     |                           |                                      |
|      | 枝索条件                                                                    |                                       |             |                 |                     |                           | パージの先頭に                              |
| 3    | 決済予定日                                                                   | 2010/04/06 ~ 20                       | 10/07/16    |                 |                     |                           |                                      |
|      | 開示単位                                                                    | アカウント単位                               |             |                 |                     |                           |                                      |
|      | ●決済口座情報                                                                 |                                       |             |                 |                     |                           |                                      |
|      | 利用者委号                                                                   | AA30000001                            |             |                 |                     |                           |                                      |
|      |                                                                         | シーと「ーエスカプシキカ」                         | 150         |                 |                     |                           |                                      |
|      | 法人名/圖人事業者名                                                              | GBN株式会社                               |             |                 |                     |                           |                                      |
|      | 口座                                                                      | 9999 でんさい旅行                           | 001 東京支店 当座 | 1234567エービーシータイ | (FI(\$'497' 2(\$'(F |                           |                                      |
|      |                                                                         |                                       |             |                 |                     |                           | パージの先頭に良                             |
| •    | 固定長ファイルの出力形式                                                            |                                       |             |                 |                     |                           |                                      |
|      | 文字コード                                                                   | JES                                   |             |                 |                     |                           |                                      |
| 2    | 改行コード                                                                   | *                                     |             |                 |                     |                           |                                      |

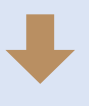

- ・入金予定情報作成の条件入力は完了となります。
- ・入金予定情報の確認は、入金予定情報\_作成結果詳細画面 からダウンロードしてください。
- ・入金予定情報のダウンロード手順については、 こをP264『入金予定情報のダウンロード手順』

## 入金予定情報のダウンロード手順

### ▶ログイン後、トップ画面の<mark>債権情報照会</mark>タブをクリックしてください。

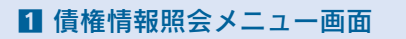

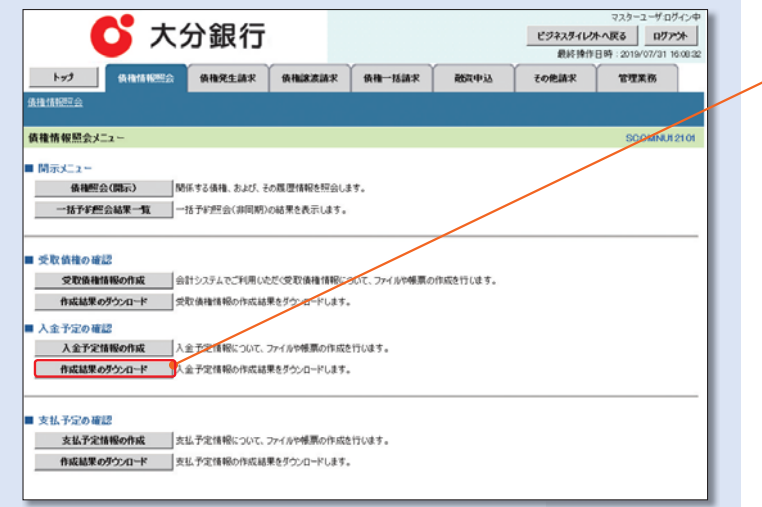

⑦ 作成結果のダウンロード</mark>ボタンをクリックし てください。

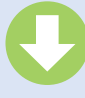

|                                                                                                  |                                        |                                                                                                    | C               | )                                 |                                              |                                                                                                    |                                                                         |                     | 入金予                                                                                                    | 定情報の作                                                                                                    | ■成約                              | 詰果を確認します。                                        |
|--------------------------------------------------------------------------------------------------|----------------------------------------|----------------------------------------------------------------------------------------------------|-----------------|-----------------------------------|----------------------------------------------|----------------------------------------------------------------------------------------------------|-------------------------------------------------------------------------|---------------------|----------------------------------------------------------------------------------------------------|----------------------------------------------------------------------------------------------------|----------------------------------|--------------------------------------------------|
| 2<br>生活活転<br>入金予算<br>使用条件符<br>対象の指導<br>一般数<br>単数数<br>単数数<br>単数数<br>単数数<br>単数数<br>単数数<br>単数数<br>単 |                                        | 青報 _ 作成紙<br>分銀行<br>3 HBRE 147 3 HBRE<br>スペズさい、<br>AREULES.<br>1 (VVVV/ARACCO)<br>※5 EBPOINTER CONSUL<br>※5 EBPOINTER CONSUL<br>2 ()<br>3 () + OJR @ TREUJOU |                 | - 覧面<br>#- 16編末<br>です。<br>8720文字) | E<br>857(4)30 7.0                            | 32.9<br>( <b>373.754.125-035</b><br>(新約時1日時 201<br>( <b>9世話末) 11</b><br>(15)<br>(15)<br>(15)<br>(15)<br>(15)<br>(15)<br>(15)<br>(15) | -2-9054249<br><b>0773</b><br>907/31 160:32<br><b>EX6</b><br>CL755C16101 |                     | 検<br>(YY)<br>(Y<br>(<br>学<br>ダ<br>入<br>:<br>:<br>:<br>:<br>:<br>:<br>:<br>:<br>:<br>:<br>:<br>:<br>:<br>:<br>:<br>:<br>:<br>: | 件の<br>依頼日 (任う<br><b>Y / MM</b> )<br>番号 (任意)<br><b>5</b><br><b>5</b><br><b>5</b><br><b>5</b><br><b>5</b><br><b>5</b><br><b>5</b><br><b>5</b> | 意)<br>/ D<br>文任い。<br>て<br>、<br>ツ | D)<br>) **1<br>t)<br>大文字のみ入力可能です。<br>クすると、検索結果を一 |
| 税用                                                                                               |                                        | 人会                                                                                                    | - 定情報作成         | 姑果一覧                              |                                              |                                                                                                    |                                                                         |                     |                                                                                                    |                                                                                                    |                                  |                                                  |
| <u>10ページ前</u>                                                                                    | <ul> <li>         前代一ジ     </li> </ul> | 4                                                                                                    | 5 6             | を表示<br>7 8                        | 9 10                                         | <u>法ページ</u> 🗩                                                                                                    | 10代-ジ次                                                                  |                     | <b>d</b>                                                                                                    |                                                                                                    |                                  |                                                  |
| 1Y38                                                                                             | 作成依赖日時                                 | 請求番号                                                                                                    |                 | 座情報                               | 債権件数(件)                                      | 作成結果                                                                                                    | ダウン<br>ロード                                                              |                     |                                                                                                    |                                                                                                    |                                  | オフレーが各の立ち住た                                      |
| 5734                                                                                             | 2010/04/08 13:00:00                    | 3834793CB<br>12345678901234500001                                                                                                    | 001 北海道         | 支店 当座 123                         | 領袖室線(含計)(円)                                  | - 作成结ち                                                                                                    | -                                                                       | -                   | - <u>計細</u> 不<br><u></u> 桂却の                                                                                                  | タンをクリ<br>作式は甲を!                                                                                                    | ツク<br>別占                         | すると、対家の党取慎権                                      |
|                                                                                                  |                                        | 2010/04/06 ~ 2010/07/16<br>12345678901234500002                                                                                                    | 4567            | 古床 出版 100                         | 1,                                           | - 000                                                                                                    |                                                                         |                     |                                                                                                    | I FIXATA C                                                                                                    | ע נינו                           | イントノ(秋小しより。                                      |
| 1738                                                                                             | 2010/04/09 13:00:00                    | 2010/04/06 ~ 2010/07/16                                                                                                    | 4567            | 206 116 120                       | 1,000,000,000,000,000,                       | 正常                                                                                                    | *                                                                       |                     |                                                                                                    | マスターユーザログイン中                                                                                                    |                                  |                                                  |
| 1Y3m                                                                                             | 2010/04/10 1300:00                     | 12345670501234500000<br>2010/04/06 ~ 2010/07/16                                                                                                    | 001 北海道<br>4567 | 3                                 | - 🖸 大                                        | 分銀行                                                                                                    | Ī                                                                       |                     |                                                                                                    | 5019                                                                                                    |                                  |                                                  |
| 1738                                                                                             | 2010/04/11 13:00:00                    | 12345678901234500004                                                                                                    | 001 北海道<br>4667 | 入金予定                              | 情報_作成結果詳細                                    |                                                                                                    |                                                                         |                     | RUPS 1977 5                                                                                                    | SCK0SC16102                                                                                                    |                                  | 入金予定情報を帳票でダ                                      |
| 5Y30                                                                                             | 2010/04/12 13:00:00                    | 12345678901234500005                                                                                                    | 001 北海道         | 人会予定到                             | ↓ 入余予定明细一智/                                  | の件教が印刷上間                                                                                                    | 件動を招うてい                                                                 | いるため 100            | の供までを印刷します。                                                                                                    |                                                                                                    |                                  | ウンロードすることがで                                      |
|                                                                                                  | 2010/00/12 10/00/0                     | 2010/04/06 ~ 2010/07/16<br>12345670901234500006                                                                                                    | 4567            | 印刷於れな                             | い明細を確認する場合は                                  | は、CSVファイルまた                                                                                                    | は共通フォーマ                                                                 | ットファイルを             | ご利用ください。                                                                                                    |                                                                                                    |                                  | きます。                                             |
| 1¥38                                                                                             | 2010/04/13 1300:00                     | 2010/04/06 ~ 2010/07/16                                                                                                    | 4567            | OSVファイル<br>ファイルに出                 | 、共通フォーマットファイノ<br>力されない明細を確認す                 | ルの件数が出力上)<br>する場合は、検索券                                                                                                    | 損件数を超えて<br>6件を変更してす                                                     | こいるため、5,0<br>再度検索して | 000件までを出力しまう<br>ください。                                                                                                    | r <b>.</b>                                                                                                    |                                  | 入金予定表印刷ボタンをク                                     |
| 1738                                                                                             | 2010/04/14 13:00:00                    | 12345678901234500007<br>2010/04/06 ~ 2010/07/16                                                                                                    | 001 北海道<br>4567 | 選択した作成<br>人金予定を行                  | 結果は以下の通りです。<br>特成した時点の確定情報(<br>みわめ、際度(分割)に移る | 記載済みの債権情報                                                                                                    | のにもとづき出力<br>お取引会数(14)                                                   | しています。<br>kまれておりませ  | はので ご士會くだない                                                                                                    |                                                                                                    |                                  | リックしてください。                                       |
| CY30                                                                                             | 2010/04/15 13:00:00                    | 12345678901234500008                                                                                                    | 001 北海道         | 元王(1440)                          | 1-5-14-C 68-15-C 77 8-1/6C 8-4               | 0.1.8.90904X211.141                                                                                                    | 094231120819-5                                                          | 5841100.080         | 100 C 6/18/100                                                                                                    |                                                                                                    |                                  | クリックすると、帳票のタ                                     |
|                                                                                                  |                                        | 2010/04/05 ~ 2010/07/15<br>12345678901234500009                                                                                                    | 4567            | 作成結果                              | 1                                            | 正常                                                                                                    |                                                                         |                     |                                                                                                    | 19-20-20-20-20-20-20-20-20-20-20-20-20-20-                                                                                                  |                                  | リノロートをホッノアッノ                                     |
| 1738                                                                                             | 2010/04/16 13:00:00                    | 2010/04/06 ~ 2010/07/16                                                                                                    | 4567            | ■ 入金予)                            | 全合計                                          |                                                                                                    |                                                                         | 4 0 011 (mm)        |                                                                                                    |                                                                                                    |                                  | 衣小しまり。                                           |
| 1738                                                                                             | 2010/04/17 13:00:00                    | 12345678901234500010<br>2010/04/06 ~ 2010/07/16                                                                                                    | 001 北海道<br>4567 | 统袖件的                              | ((#)                                         | e                                                                                                    | 1000 植相主部                                                               | (台計)(円)             |                                                                                                    | 1,493,927,156,000,000                                                                                                    |                                  |                                                  |
| 戻る                                                                                               |                                        |                                                                                                    |                 | ■ 受付情(<br>請求番号)                   |                                              | 123456789012345000                                                                                                    | 01                                                                      |                     |                                                                                                    |                                                                                                    |                                  |                                                  |
|                                                                                                  | _                                      |                                                                                                    | _               | 依赖番号                              | F                                            | 121234567890123450                                                                                                    | 0001                                                                    |                     |                                                                                                    |                                                                                                    |                                  | 入金予定の明細一覧を帳                                      |
|                                                                                                  |                                        |                                                                                                    |                 | 作成銃爭                              | (8 <b>6</b> )                                | 2012/05/19 145959                                                                                                    |                                                                         |                     |                                                                                                    | パージムを通り買え                                                                                                    |                                  | 票でダウンロードするこ                                      |
|                                                                                                  |                                        |                                                                                                    |                 | ■ 検索条                             | ŧ                                            |                                                                                                    |                                                                         |                     |                                                                                                    |                                                                                                    |                                  | とができます。                                          |
|                                                                                                  |                                        |                                                                                                    |                 | 決済予定開示単位                          | 18 :<br>1                                    | 2010/04/06 ~ 2010/<br>アカウント単位                                                                                                    | /07/16                                                                  |                     | /                                                                                                    |                                                                                                    |                                  | 入金予定明細一覧印刷 <mark>ボタ</mark>                       |
|                                                                                                  |                                        |                                                                                                    |                 | ●決済                               | 口座情報                                         |                                                                                                    |                                                                         |                     |                                                                                                    |                                                                                                    |                                  | ンをクリックしてください。                                    |
|                                                                                                  |                                        |                                                                                                    |                 | 利用者                               | <b>불</b> 号                                   | 123456789                                                                                                    |                                                                         | /                   |                                                                                                    |                                                                                                    |                                  | クリックすると、帳票のダ                                     |
| 入                                                                                                | 金予定情報                                  | 報を開示結果                                                                                                    | Į.              | 法人名                               | /個人事業者名                                      | ジービーエスカプシキがイシャ<br>CEN株式会社                                                                                                    | · /                                                                     |                     |                                                                                                    |                                                                                                    |                                  | ワンロートをホッノアッノ                                     |
| フ                                                                                                | ァイル(共                                  | 通フォーマッ                                                                                                    | /               | 口座                                |                                              | 9999 でんさい銀行 00                                                                                                    | 東京友店 普通                                                                 | 1234567 I-t         | ~~~~~~~~~~~~~~~~~~~~~~~~~~~~~~~~~~~~~~                                                                                        | (\$'                                                                                                    |                                  | 衣示しより。                                           |
| ト                                                                                                | 形式) でダ                                 | ゙ウンロードす                                                                                                    | -               |                                   |                                              |                                                                                                    | /                                                                       |                     |                                                                                                    | ページの先頭に戻る                                                                                                    |                                  |                                                  |
| る                                                                                                | ことができ                                  | ます。                                                                                                    |                 | 固定長:<br>*****                     | 77イルの出力形式<br>•                               |                                                                                                    |                                                                         |                     |                                                                                                    |                                                                                                    |                                  |                                                  |
| ダ                                                                                                | ウンロート                                  | ヾ(共通フォー                                                                                                    | ٩               | 27-1-1                            | r                                            | .us<br>無                                                                                                    |                                                                         |                     |                                                                                                    |                                                                                                    |                                  | 入金予定情報をファイル                                      |
|                                                                                                  | ット形式)                                  | ボタンを                                                                                                    |                 | ■ 帳票作用                            | ά.                                           | //                                                                                                    |                                                                         |                     |                                                                                                    | ページの先頭に戻る                                                                                                    |                                  | (CSV形式) でダウンロー                                   |
| クタ                                                                                               | リックしく                                  | くたさい。<br>ミト・ファイル                                                                                                    |                 |                                   | 人金予定表印刷                                      | 全予定日毎の合計                                                                                                    | を一覧形式で印刷                                                                | 刷できます。              |                                                                                                    |                                                                                                    |                                  | ドすることができます。                                      |
| )<br>()                                                                                          | <b>グラクタる</b><br>ダウンロ                   | ードをポッコ                                                                                                    | 7               | 人全                                | アモットロード                                      | 、五ア定の明細を一                                                                                                    | RETEXTS CELLER C &                                                      | 889.                |                                                                                                    |                                                                                                    | H                                | ダウンロード(CSV形式)                                    |
| ע<br>ק                                                                                           | ップ表示し                                  |                                                                                                    |                 |                                   | ダウンロード(CSV形式                                 | e                                                                                                    | 々区切りのファイル                                                               | いでダウンロード            | できます。                                                                                                    |                                                                                                    |                                  | ボタンをクリックしてくだ                                     |
| 7                                                                                                | アイルフォ                                  | ーマットの計                                                                                                    | É               | <b>*</b>                          | ダウンロード(共通フォーマッ                               | h形式U DE部A                                                                                                    | 限規定の固定長所                                                                | 形式(配信2)の            | ロテイルでダウンロードでき                                                                                                    | k7.                                                                                                    |                                  |                                                  |
| 細                                                                                                | については                                  |                                                                                                    |                 | 1903                              |                                              |                                                                                                    |                                                                         |                     |                                                                                                    |                                                                                                    |                                  | クリックすると、ファイルのダウンロードをポップ                          |
| F                                                                                                | →付録P3                                  | 8『開示結果                                                                                                    | Ę               |                                   |                                              |                                                                                                    |                                                                         |                     |                                                                                                    |                                                                                                    |                                  | のメリノロートをホッノ<br>アップ表示! ます ファイ                     |
|                                                                                                  | ファイル                                   | (共通フォー                                                                                                    | -               |                                   |                                              |                                                                                                    |                                                                         |                     |                                                                                                    |                                                                                                    |                                  | ノッフ衣小しまり。 ノアイ                                    |
|                                                                                                  | マット形                                   | 式)』                                                                                                    |                 |                                   |                                              |                                                                                                    |                                                                         |                     |                                                                                                    |                                                                                                    |                                  | いては、                                             |
|                                                                                                  |                                        |                                                                                                    |                 |                                   |                                              |                                                                                                    |                                                                         |                     |                                                                                                    |                                                                                                    |                                  | 了合付録P59『入金予定                                     |
|                                                                                                  |                                        |                                                                                                    |                 | • )                               | <b>人金予定情</b>                                 | 報ダウン                                                                                                    | / <b>D</b> K                                                            | の完                  | 了となりま                                                                                                    | ます。                                                                                                    |                                  | ファイル (CSV 形式)』                                   |

### 支払予定情報の作成手順

### ▶ログイン後、トップ画面の債権情報照会タブをクリックしてください。

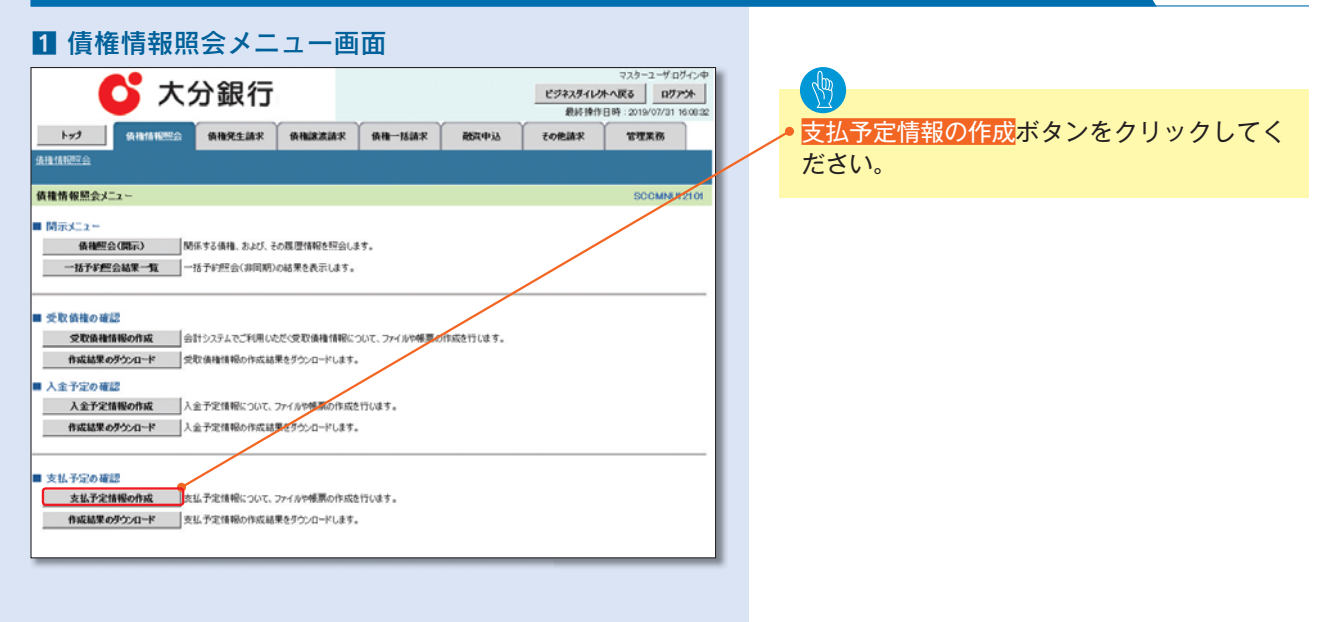

### 🐶 ご注意事項

支払予定情報に計上する債権は、作成時点で記録済みの債権が対象となります。予約中の発生記録請求は対象外となります。

また、口座間送金決済以外で弁済・支払がなされる債権についても、支払予定情報の計上対象外となります。(例: 電子記録保証人に対する弁済、電子記録保証債務に関する支払)

支払予定情報を作成後、支払予定が確定するまでに、債権の異動や金額変更等が発生する可能性があります。確定 した支払予定は、決済日の2営業日前に通知される決済情報通知にてご確認ください。

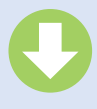

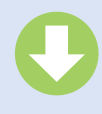

#### 2 支払予定情報作成画面

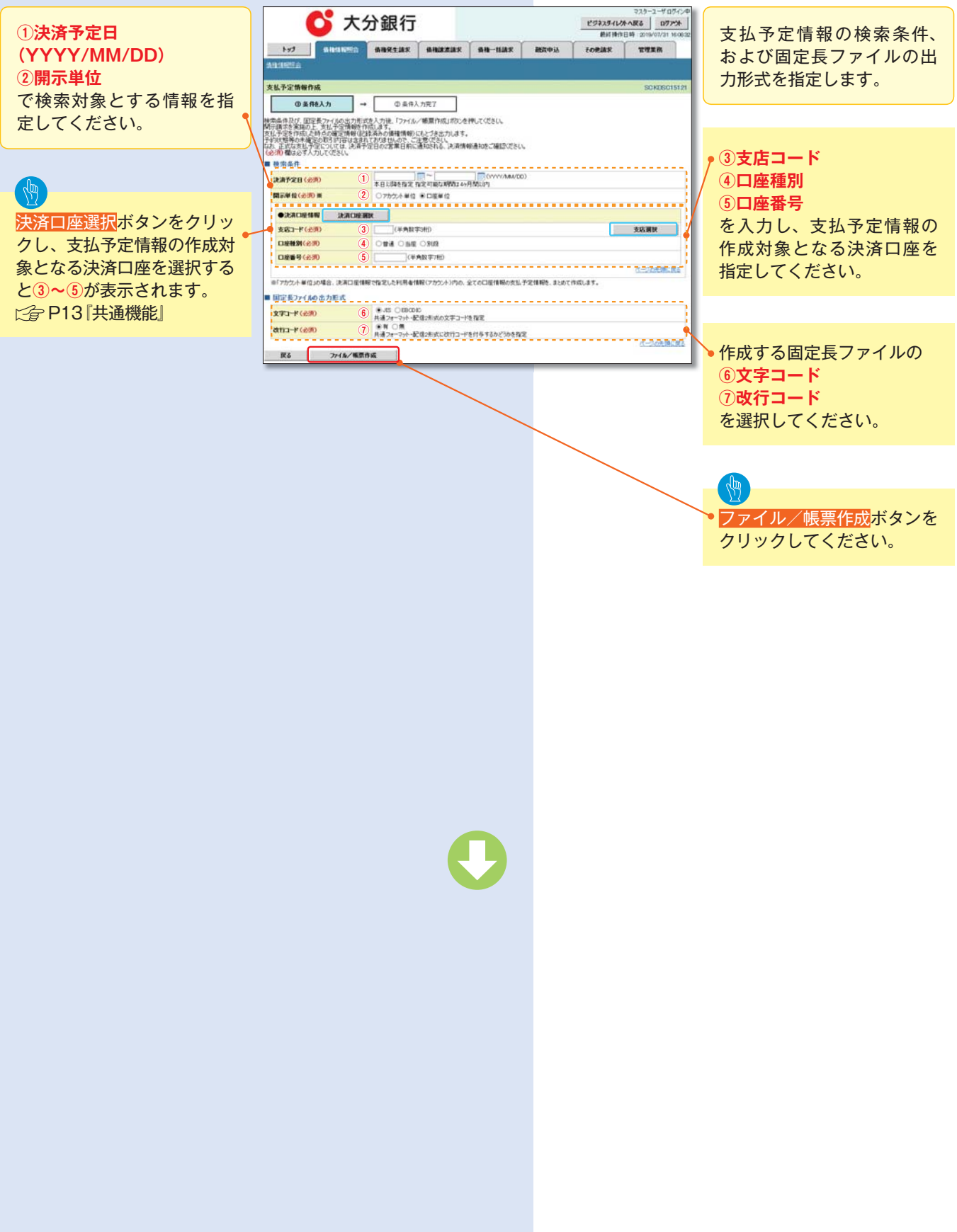

|                        |                     |                  | D                |                   |                  |                                                  |
|------------------------|---------------------|------------------|------------------|-------------------|------------------|--------------------------------------------------|
| 3 支払予定<br>C ;          | 2情報_作<br>大分銀行       | 成条件              | 入力完              | 了画面               | ビジネスダイレク<br>最終操作 | マスターユーザログイン<br>トへ戻る ログアント<br>日時:2019/07/31 16:00 |
| トッナ 鉄橋情報               | SA 负担先生請求           | 債権譲渡請求           | 供推一括請求           | 融资申込              | その他請求            | 管理果務                                             |
| 美植情報問題会                |                     |                  |                  |                   |                  |                                                  |
| 支払予定情報_作成条件入力          | 完7                  |                  |                  |                   |                  | SCKDSC1512                                       |
| ① 条件を入力                | → ②条件入              | 力完了              |                  |                   |                  |                                                  |
| 「この内容で支払予定情報の作品        | 「<br>稼働件の入力が完了しました。 |                  |                  |                   |                  |                                                  |
| 1、大学生の「「「「「「「「「「「」」」」」 | 間がかかることがあります。       |                  |                  |                   |                  |                                                  |
| 受付情報                   |                     |                  |                  |                   |                  |                                                  |
| 請求醫号                   | 1234567390123456    | 17890            |                  |                   |                  |                                                  |
| 依赖番号                   | 1234567090123456    | 3789022          |                  |                   |                  |                                                  |
| 作成依赖日時                 | 2012/05/19 14:59    | 59               |                  |                   |                  | a). (1 a.M. 66 ( 10)                             |
| ■検索条件                  |                     |                  |                  |                   |                  | 八一少初光潮に成る                                        |
| 決済予定日                  | 2010/04/06 ~ 201    | 10/07/16         |                  |                   |                  |                                                  |
| 開示単位                   | アカウント単位             |                  |                  |                   |                  |                                                  |
|                        |                     |                  |                  |                   |                  |                                                  |
| NRASS                  | 443000001           |                  |                  |                   |                  |                                                  |
|                        | V-1-12070480        | (i) <del>o</del> |                  |                   |                  |                                                  |
| 法人名/個人事業者名             | GENRESON            |                  |                  |                   |                  |                                                  |
| DÆ                     | 9999 でんさい銀行         | 001東京支店 当座       | 1234567 エーとニシータイ | (92/4'207' 2/4'/9 |                  |                                                  |
|                        |                     |                  |                  |                   |                  | パージの先頭に戻る                                        |
| 周空長ファイムの出力形式           |                     |                  |                  |                   |                  |                                                  |
| 121-k                  | 28                  |                  |                  |                   |                  |                                                  |
| ation-k                | *                   |                  |                  |                   |                  |                                                  |
| herto ES               |                     |                  |                  |                   |                  | ページの先頭に戻る                                        |

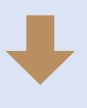

- ・支払予定情報作成の条件入力は完了となります。
- ・支払予定情報の確認は、支払予定情報\_作成結果詳細画面 からダウンロードしてください。
- ・支払予定情報のダウンロード手順については、 こをP269 『支払予定情報のダウンロード手順』

### 支払予定情報のダウンロード手順

### ▶ログイン後、トップ画面の債権情報照会タブをクリックしてください。

### 1 債権情報照会メニュー画面

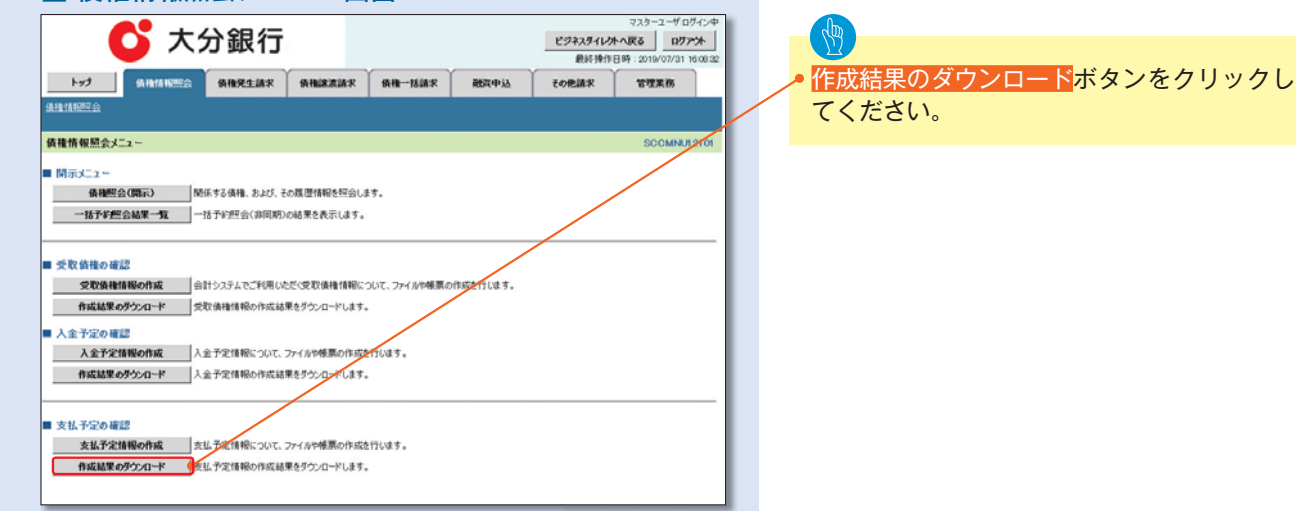

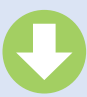

|                                                                                                    |                     |                                                                                                    | C                 |                                                         |                             |                                                                                                    |                                                                             |                          | 支払予定情報の                                                                                                    | 作成                                                                         | 結果を確認します。                                               |
|----------------------------------------------------------------------------------------------------|---------------------|----------------------------------------------------------------------------------------------------|-------------------|---------------------------------------------------------|-----------------------------|----------------------------------------------------------------------------------------------------|-----------------------------------------------------------------------------|--------------------------|----------------------------------------------------------------------------------------------------|----------------------------------------------------------------------------|---------------------------------------------------------|
| 2<br>泉山 (1)<br>東山 (1)<br>東)<br>東山 (1)<br>東山 (1)<br>東)<br>東山 (1)<br>東山 (1)<br>東山 (1))<br>東山 (1)<br>東山 (1))<br>東山 (1))<br>東山 (1))<br>東山 (1))<br>東山 (1))<br>東)<br>東)<br>東)<br>西)<br>王)<br>王)<br>王)<br>王)<br>王)<br>王)<br>王)<br>王)<br>王)<br>王 | 支払予定                | 情報_作成紙<br>分銀行<br>(9世紀生版)<br>(9世紀生版)<br>(1)<br>(1)<br>(1)<br>(1)<br>(1)<br>(1)<br>(1)<br>(1)<br>(1)<br>(1 |                   | - 覧画<br>- 7848年<br>- 7848年<br>です。<br>いうの文子)<br>20<br>20 | RER PLA                     | マスク<br>ビジネスタイレカーの長。<br>部件特件内容<br>その他論求<br>電理<br>その他論求<br>電理<br>名の<br>名の<br>名の<br>名の<br>名の<br>名の<br>名の<br>名の<br>名の<br>名の | -2-407424<br>0773110032<br>(\$8073110032<br>(\$8073110032<br>(\$8073110032) |                          | 検索条件の<br>①作成依頼日(1<br>(YYYY/MI)<br>②請求番号(任)<br>(半角英数字20<br>③ダウンロード<br>を入力してくだ<br>※1:英字につい<br>一<br>擬索ボタンをク<br>覧表示します。 | 任意)<br>M / [<br>意)<br>)<br>文<br>任<br>武<br>い<br>て<br>に<br>い<br>て<br>に<br>リッ | DD)<br>を) * 1<br>意)<br>、<br>大文字のみ入力可能です。<br>クすると、検索結果を一 |
| 10代-2前                                                                                                    | ▣ 前ぺ2               |                                                                                                    | 00件中 1-10件<br>5 6 | 2表示<br>7 8                                              | 9 10                        | <u>201-2</u> 0                                                                                                    | <u>10-1-572</u>                                                             |                          |                                                                                                    |                                                                            |                                                         |
| 173m                                                                                                    | 作成依赖日時              | 請求審号<br>決済予定日                                                                                            |                   | ê情報<br>                                                 | 領椎件取(件)<br>債権金額(合計)(円       | 作成結果                                                                                                    | ダウン<br>ロード                                                                  |                          | <ul> <li>詳細ボタンをク</li> </ul>                                                                                         | リック                                                                        | クすると、対象の受取債権                                            |
| 173m                                                                                                    | 2010/04/08 13:00:00 | 12345678901234500001<br>2010/04/06 ~ 2010/07/16                                                          | 001 北海道<br>4567   | 支店 当座 120                                               |                             | 作成特方                                                                                                    | -                                                                           |                          | 情報の作成結果                                                                                                    | を別「                                                                        | ウィンドウで表示します。                                            |
| <u>arse</u>                                                                                                    | 130000              | 123456/8901234500002<br>2010/04/05 ~ 2010/07/16                                                          | 001 北海道<br>4567   | 友店 当座 123                                               | 1,000,000,000,0             | 1,000<br>00,000<br>正常                                                                                                   | *                                                                           |                          |                                                                                                    |                                                                            |                                                         |
| 1738                                                                                                    | 2010/04/10 130000   | 12345679901234500003<br>2010/04/06 ~ 2010/07/16                                                          | 001 北海道<br>4567   | 5                                                       | 6 7                         | 大分銀行                                                                                                    | Ŧ                                                                           |                          | マスターユーザ:ログ・<br><b>同じ</b> :                                                                                          | 5<br>5                                                                     |                                                         |
| 2738                                                                                                    | 2010/04/11 13:00:00 | 12345679901234500004                                                                                     | 001 北海道           | 支払予定性                                                   | 報 作成結果詳細                    |                                                                                                    |                                                                             |                          | 最終操作日時:2019/07/16 15:<br>SCKDSC161                                                                                  | 234                                                                        | 支払予定情報を帳票でダ                                             |
|                                                                                                    |                     | 2010/04/05 ~ 2010/07/16<br>12345670901234500005                                                          | 001 北海道           | AMPAC                                                   |                             |                                                                                                    |                                                                             |                          |                                                                                                    |                                                                            | ウンロードすることがで                                             |
| 1798                                                                                                    | 2010/04/12 13:00:00 | 2010/04/06 ~ 2010/07/16                                                                                  | 4567              | 支払予定表<br>印刷終れなし                                         | 、支払予定明細一5<br>、明細を確認する場合     | 覧の件数が印刷上限<br>合は、CSVファイルまた                                                                                               | 件数を超えてい<br>は共通フォーマ:                                                         | るため、1,000<br>ットファイルをご    | 件までを印刷します。<br>利用ください。                                                                                               |                                                                            | きます。                                                    |
| 1Yie                                                                                                    | 2010/04/13 13:00:00 | 123456/8801234500006<br>2010/04/05 ~ 2010/07/16                                                          | 001 北海道<br>4567   | CSVファイル、<br>ファイルに出た                                     | 共通フォーマットファ<br>りされない明細を確認    | イルの件数が出力上!<br>ぼする場合は、検索系                                                                                                | 県件数を超えて<br>≷件を変更して≹                                                         | いるため、5,00<br>再度検索してく     | o件までを出力します。<br>ださい。                                                                                                 |                                                                            | 支払予定表印刷ボタンをク                                            |
| 1738                                                                                                    | 2010/04/14 13:00:00 | 12345670901234500007<br>2010/04/06 ~ 2010/07/16                                                          | 001 北海道<br>4567   | 選択した作成<br>支払予定を作                                        | 結果は以下の通りです<br>成した時点の確定情報    | 。<br>歳<br>(121款)<br>高みの債権情報                                                                                             | のにもとづき出力し                                                                   | しています。                   |                                                                                                    |                                                                            | リックしてください。                                              |
| 1738                                                                                                    | 2010/04/15 13:00:00 | 12345678901234500008                                                                                     | 001 北海道           | 先生記録の子<br>なお、正式な3                                       | すりのわれらいうき・のも<br>気払予定については、決 | (51)玉碑は含まれており<br>と済予定日の2営業日前                                                                                            | に通知される、決                                                                    | いたさい。<br>ビ育情報通知を         | ご確認ください。                                                                                                    | Λ                                                                          | クリックすると、帳票のタ                                            |
|                                                                                                    |                     | 2010/04/06 ~ 2010/07/16<br>12345678901234500009                                                          | 4007              | 作成結果                                                    | ι<br>·                      | 正常                                                                                                    |                                                                             |                          | /                                                                                                    | 11                                                                         | ワンロードをホッファッフ                                            |
| EY3m                                                                                                    | 2010/04/16 13:00:00 | 2010/04/06 ~ 2010/07/16                                                                                  | 4567              | ■ 支払予定                                                  | (合計                         |                                                                                                    |                                                                             |                          | <u>ページの</u> 長額に展                                                                                                    | 16.                                                                        | 衣示しまり。                                                  |
| 1Yie                                                                                                    | 2010/04/17 13:00:00 | 12345679901234500010<br>2010/04/06 ~ 2010/07/16                                                          | 001 北海道<br>4567   | 債権件数                                                    | (件)                         |                                                                                                    | 5000 債権金額(                                                                  | (合計)(円)                  | 1,499,927,156,000,00                                                                                                | ø                                                                          |                                                         |
| 灰る                                                                                                    |                     |                                                                                                    |                   | ■ 受付情報                                                  | i                           |                                                                                                    |                                                                             |                          | <u>代一20先期</u> に目                                                                                                    | 16.                                                                        |                                                         |
|                                                                                                    |                     |                                                                                                    | _                 | 請求番号                                                    |                             | 123456789012345000                                                                                                    | 01                                                                          |                          |                                                                                                    | 1.                                                                         | 支払予定の明細一覧を帳                                             |
|                                                                                                    |                     |                                                                                                    |                   | 作成依赖                                                    | 86                          | 2012/05/19 145959                                                                                                    | 0001                                                                        |                          |                                                                                                    | 11                                                                         | 票でダウンロードするこ                                             |
|                                                                                                    |                     |                                                                                                    |                   | ■ 検索条件                                                  | •                           |                                                                                                    |                                                                             |                          | ページの先頭に良                                                                                                    | 16.                                                                        | とができます。                                                 |
|                                                                                                    |                     |                                                                                                    |                   | 決済予定                                                    | 8                           | 2010/04/06 ~ 2010/                                                                                                    | /07/16                                                                      |                          |                                                                                                    |                                                                            | ▶ 支払予定明細一覧印刷ボタ                                          |
|                                                                                                    |                     |                                                                                                    |                   | 開示單位                                                    |                             | アカウント単位                                                                                                    |                                                                             |                          |                                                                                                    |                                                                            | ンをクリックしてください。                                           |
|                                                                                                    |                     |                                                                                                    |                   | <ul> <li>決済(<br/>利用者)</li> </ul>                        | D座情報<br>备号                  | 123456789                                                                                                    |                                                                             | /                        |                                                                                                    |                                                                            | クリックすると、帳票のダ                                            |
| 支                                                                                                    | 払予定情                | 報を開示結果                                                                                                   | Ę                 | 法人名                                                     | /個人事業者之                     | ジービーエスカプシキカイシャ                                                                                                    | . /                                                                         |                          |                                                                                                    |                                                                            | ワンロードをホッフアッフ                                            |
| フ                                                                                                    | アイル(共               | 通フォーマッ                                                                                                   | ,                 | 0.0                                                     | LOCT AND                    | GBN株式会社                                                                                                    |                                                                             | 1004667 * k <sup>2</sup> | - NILA 18 50 12                                                                                                    |                                                                            | 衣示しより。                                                  |
| Þ                                                                                                    | 形式) でタ              | <sup>ズ</sup> ウンロードす                                                                                      | -                 | Ull                                                     |                             | 3000 CV-SC/0013 00                                                                                                    | ********                                                                    | 123400/1-0-              | パージの先頭に戻る                                                                                                    |                                                                            |                                                         |
| る                                                                                                    | ことができ               | きます。                                                                                                    |                   | ■ 固定長フ                                                  | アイルの出力形式                    |                                                                                                    |                                                                             |                          |                                                                                                    |                                                                            |                                                         |
| ダ                                                                                                    | ウンロー                | ド(共通フォー                                                                                                  | ٩                 | 文字コード                                                   |                             | JIS                                                                                                    | /                                                                           |                          |                                                                                                    |                                                                            | 支払予定情報をファイル                                             |
|                                                                                                    | ット形式)               | ボタンをク                                                                                                    | 7 \               | 改行コード                                                   |                             | *                                                                                                    |                                                                             |                          | ページの先期に限                                                                                                    | 10.                                                                        | (CSV形式)でダウンロー                                           |
| U<br>L                                                                                                    | ックしてく               | ください。                                                                                                    |                   | <ul> <li>帳票作成</li> <li>支</li> </ul>                     | 法予定表印刷                      | 見ん予定日毎の合計                                                                                                    | を一覧形式で印刷                                                                    | 別できます。                   |                                                                                                    |                                                                            | ドすることができます。                                             |
| 7                                                                                                    | リックする               | oと、ノアイル<br>ードたポット                                                                                        | 1                 | 支払                                                      | 予定明細一覧印刷                    | 私予定の明細を一                                                                                                    | 統形式で印刷でき                                                                    | ます。                      |                                                                                                    | +                                                                          | ● ダウンロード(CSV形式)                                         |
| رب<br>ح                                                                                                    | シリンロ                | ードをホック                                                                                                   |                   | <ul> <li>ファイルダ</li> </ul>                               | ウンロード                       | r-03                                                                                                    |                                                                             |                          |                                                                                                    |                                                                            | ボタンをクリックしてくだ                                            |
| 7                                                                                                    | マイルファ               | / マットの 🗈                                                                                                 | É                 |                                                         | ウンロード(共通フォーマ                | 7外形式)                                                                                                    | 収穫定の固定長用                                                                    | NJ (配信2)の7               | ァイルでダウンロードできます。                                                                                                    |                                                                            |                                                         |
| 紙                                                                                                    | については               | t.                                                                                                    |                   | 間にる                                                     |                             |                                                                                                    |                                                                             |                          |                                                                                                    |                                                                            | クリックすると、ファイル                                            |
| E                                                                                                    | 合付錄 P3              | 88 開示結果                                                                                                  | Ę                 |                                                         | -                           |                                                                                                    | -                                                                           |                          |                                                                                                    |                                                                            | のタウノロートをホツノ<br>アップ表示します ファイ                             |
|                                                                                                    | ファイル                | レ(共通フォー                                                                                                  | -                 |                                                         |                             |                                                                                                    |                                                                             |                          |                                                                                                    |                                                                            | ルフォーマットの詳細につ                                            |
|                                                                                                    | マット形                | (式)]                                                                                                    |                   |                                                         |                             |                                                                                                    |                                                                             |                          |                                                                                                    |                                                                            | いては、                                                    |
|                                                                                                    |                     |                                                                                                    |                   |                                                         |                             |                                                                                                    |                                                                             |                          |                                                                                                    |                                                                            | 行付録P61『支払予定                                             |
|                                                                                                    |                     |                                                                                                    |                   | ٠Ż                                                      | <b>达</b> 払予定情               | 青報ダウン                                                                                                    | <u>'ロード</u>                                                                 | の完了                      | てとなります。                                                                                                    |                                                                            | ファイル (CSV 形式)』                                          |

## 通知情報(異例)

### 特殊な通知情報についての一覧を以下に示します。

| ▶通知情報(異例)        |                  |                                                                                            |  |  |  |  |
|------------------|------------------|--------------------------------------------------------------------------------------------|--|--|--|--|
| 種類               | 通知情報一覧のタイトル      | 通知内容                                                                                       |  |  |  |  |
| 支払不能登録           | 支払不能債権登録結果通知結果受付 | 支払不能債権確定の内容通知                                                                              |  |  |  |  |
|                  | 強制執行等記録通知受付      | 強制執行記録の内容通知                                                                                |  |  |  |  |
| 強制執行 ( 電子記録禁止)   | 強制執行等記録削除通知受付    | 強制執行記録削除の内容通知                                                                              |  |  |  |  |
|                  | 強制執行等記録一部取消通知受付  | 強制執行記録一部取消の内容通知                                                                            |  |  |  |  |
|                  | 強制執行変更記録通知受付     | 強制執行変更記録の内容通知                                                                              |  |  |  |  |
| 強制執行(譲渡命令等)      | 強制執行譲渡記録予約取消通知受付 | 強制執行譲渡記録予約取消の内容通知                                                                          |  |  |  |  |
|                  | 強制執行分割記録予約取消通知受付 | 強制執行分割記録予約取消の内容通知                                                                          |  |  |  |  |
| 強制執行(支払等記録)      | 強制執行支払等記録知受付     | 強制執行支払等記録の内容通知                                                                             |  |  |  |  |
| 思祥中士 (啓得)        | 異議申立通知受付         | 異議申立の内容通知                                                                                  |  |  |  |  |
| 英識中立(豆球)         | 異議申立種別変更通知受付     | 異議申立種別変更の内容通知                                                                              |  |  |  |  |
| <b>笛读中宁(即</b> 流) | 異議申立取消通知受付       | 異議申立取消の内容通知                                                                                |  |  |  |  |
| 共識中立(取用)         | 異議申立取消通知(記録機関)受付 | 異議申立取消通知(記録機関)受付の内容通知                                                                      |  |  |  |  |
| 処分審査             | 異議申立(処分審査)通知受付   | 異議申立(処分審査)の内容通知                                                                            |  |  |  |  |
|                  | 企業ユーザ変更          | ロックアウト通知<br>(ロックアウトとなった企業管理ユーザ以外の企業<br>管理ユーザ)                                              |  |  |  |  |
|                  |                  | ロックアウト通知<br>(ロックアウトとなった企業管理ユーザ)                                                            |  |  |  |  |
| 企業ユーザ管理          | 企業ユーザ承認パスワード変更   | ロックアウト通知<br>(ロックアウトとなった企業管理ユーザ以外の企業<br>管理ユーザ)<br>パスワード強制変更でロックアウトした場合にも<br>ロックアウトした旨を通知する。 |  |  |  |  |
|                  |                  | ロックアウト通知<br>(ロックアウトとなった企業ユーザ)<br>パスワード強制変更でロックアウトした場合にも<br>ロックアウトした旨を通知する。                 |  |  |  |  |
|                  | 相続時利用停止通知        | 相続時利用停止の内容通知                                                                               |  |  |  |  |
| 利田信止,利田制阳        | 相続時利用停止解除通知      | 相続時利用停止解除の内容通知                                                                             |  |  |  |  |
| ヘリ用停止・利用制限       | 相続時利用停止結果通知      | 相続時利用停止結果の内容通知                                                                             |  |  |  |  |
|                  | 相続時利用停止解除結果通知    | 相続時利用停止解除結果の内容通知                                                                           |  |  |  |  |